## 1С:ПРЕДПРИЯТИЕ 8

## Конфигурация «АСФ: ТСД ЕГАИС»

Редакция 3.02

Описание

Москва

Фирма «ООО Алкосфера»

2018

ПРАВО ТИРАЖИРОВАНИЯ ПРОГРАММНЫХ СРЕДСТВ И ДОКУМЕНТАЦИИ ПРИНАДЛЕЖИТ ФИРМЕ «ООО Алкосфера»

Приобретая систему «АСФ: ТСД ЕГАИС», вы тем самым даете согласие не допускать копирования программ и документации без письменного разрешения фирмы «ООО Алкосфера»

ООО «Алкосфера» 119571 г. Москва, ул. Академика Анохина д. 9 к. 1 офис 23 Телефон: (495)640-99-54 E-mail: ms@alkosfera.com URL: <u>http://alkosfera.com</u>

Разработка конфигурации – А. Ежов, Д. Ежов.

Документации – А. Ежов, В. Орлова, Д. Ежов.

Тестирование – М. Скулкин

#### ЛИНИЯ КОНСУЛЬТАЦИЙ

Телефон для консультаций 8 (495) 640-99-54, адрес электронной почты ms@alkosfera.com.

Линия консультаций работает с 9:30 до 17:30 по московскому времени, кроме суббот, воскресений и праздничных дней (по распорядку московских предприятий).

Обращаясь к линии консультаций, следует находиться рядом со своим компьютером, иметь под рукой настоящее запущенную программу в режиме 1С: Предприятие.

Набрав телефон линии консультаций, вы должны услышать ответ дежурного сотрудника. После этого сообщите наименование вашей организации, и, возможно, другую регистрационную информацию по запросу сотрудника линии консультаций.

Отвечая на возникшие у вас вопросы, сотрудник может воспроизвести возникшую ситуацию на своем компьютере. Он даст вам рекомендации сразу же или после обсуждения с разработчиками.

Вам не нужно просить к телефону конкретных специалистов: мы отвечаем за работу всего персонала..

#### МЫ ВСЕГДА РАДЫ ВАМ ПОМОЧЬ!

## Оглавление

.

| 0  | главле | ение  |                                                                               | 4  |
|----|--------|-------|-------------------------------------------------------------------------------|----|
| 0  | писан  | ие    |                                                                               | 5  |
| 1. | HC     | И (сп | равочники и настройки подсистемы)                                             | 6  |
|    | 1.1.   | Дос   | ступ к настройкам и служебным объектам подсистемы ТСД                         | 6  |
|    | 1.2.   | Had   | стройки пользователей                                                         | 7  |
|    | 1.3.   | Акт   | уальные справочники и регистры сведений                                       | 9  |
|    | 1.3.   | .1.   | Справочник «Стратегия приемки»                                                | 9  |
|    | 1.3.   | .2.   | Справочник «Стратегия подключения ТСД»                                        | 11 |
|    | 1.3.   | .3.   | Регистр сведений «Соответствие пунктов разгрузки обособленным подразделениям» | 12 |
|    | 1.3.   | .4.   | Регистр сведений «Заблокированные серийные номера площадок маркировки»        | 12 |
|    | 1.4.   | Лиг   | цензирование                                                                  | 13 |
|    | 1.4.   | .1.   | Общее описание                                                                | 13 |
|    | 1.4.   | .2.   | Контроль лицензий                                                             | 15 |
|    | 1.4.   | .3.   | Проблемы доступа к серверу лицензирования                                     | 16 |
| 2. | При    | иемка | а товара (задания на сверку)                                                  | 16 |
|    | 2.1.   | Све   | ерка в ходе приемки с помощью ТСД                                             | 18 |
|    | 2.2.   | Обј   | работка расхождений при их наличии                                            | 30 |
| 3. | Пос    | станс | овка товара на баланс (задания на постановку)                                 | 37 |
|    | 3.1.   | Под   | дготовка к постановке из документов ЕГАИС                                     | 37 |
|    | 3.2.   | Печ   | ать кодов групповой тары                                                      | 40 |
|    | 3.2.   | .1.   | Печать кодов групповой тары из документов ЕГАИС                               | 40 |
|    | 3.2.   | .2.   | Печать кодов групповой тары с терминала сбора данных                          | 42 |
|    | 3.3.   | ιтΟ   | личительные моменты постановки                                                | 43 |
|    | 3.3.   | .1.   | Сканирование DataMatrix для заданий постановки на баланс                      | 43 |
|    | 3.3.   | .2.   | Фиксация марок под заказ покупателя                                           | 44 |
| 4. | Упа    | аковк | а товара (задания на переупаковку)                                            | 45 |
| 5. | Отг    | рузка | а товара (задания на отбор)                                                   | 47 |
| 6. | Пал    | плети | ирование коробок                                                              | 49 |
|    | 6.1.   | Зад   | ание на паллетирование                                                        | 49 |
|    | 6.2.   | Пал   | ллетирование в текущем задании                                                | 51 |

Подсистема ТСД ЕГАИС необходима для работы на терминалах сбора данных с кодами марок и групповой тары для обеспечения требований поштучного (помарочгого) учета алкогольной продукции при выполнении хозяйственных операций, связанных с помарочным учетом алкогольной продукции.

Основные функции:

- Сверка данных по-марочного состава ТТН, пришедшей из ЕГАИС с фактически поступившими от поставщика товаром для подтверждения ТТН в ЕГАИС или формирования акта с выявленными расхождениями по-марочного состава;
- Упаковка маркированной АП в групповую тару с формированием и печатью кода групповой тары:
  - переупаковка ранее поступившей от поставщиков из заграницы маркированной алкогольной продукции в немаркированных коробах и паллетах, с формированием кода групповой тары и его оклейкой;
  - о упаковка алкогольной продукции, произведенной предприятием;
  - упаковка россыпи, образовавшейся в ходе разупаковки коробок при поштучных отгрузках на складе оптовика;
  - упаковка на складе заграницей алкогольной продукции в групповую тару с формированием и печатью кода групповой тары, с фиксацией по-марочного состава групповой тары и выгрузкой результата отбора товара в виде файла для покупателя в РФ (в разрезе заказов покупателей в РФ). Может выполняться совместно с оклейкой акцизными марками еще не оклеенной продукции.
- Постановки товаров/марок на баланс, данные о которых не могут прийти из ЕГАИС
  - о в процессе фиксации произведенных товаров
  - о в процессе фиксации импортированных товаров
  - о в процессе фиксации оприходованных товаров
  - о в процессе фиксации марок на товары, находящиеся на остатках.
- Отбор товаров с фиксацией отобранных марок и кодов групповой тары
  - о в процессе отгрузки маркируемой алкогольной продукции
  - в процессе списания (в случае читаемых марок на списываемых товарах) маркируемой алкогольной продукции

Подсистема предназначена для работы в конфигурациях "Алкосфера" (АСФ) и "Управление торговлей алкогольной продукцией 11" (УТАП). Данные системы отличаются в своих подходах хранения и обработки марок, но незначительно. В конфигурации АСФ, за обработку марок отвечает отдельный специализированный документ "Движение марок", подчиненный документам ЕГАИС, в конфигурации УТАП марки хранятся напрямую в документах ЕГАИС. В рамках данной инструкции будет рассказано о работе подсистемы ТСД в обоих решениях.

Интерфейс ТСД ЕГАИС (далее ТСД) выполнен в виде отдельной подсистемы/интерфейса в составе программного продукта «Алкосфера», либо встроен в конфигурацию УТАП и доступен через меню отдельного интерфейса в управляемом режиме (Рисунок 1):

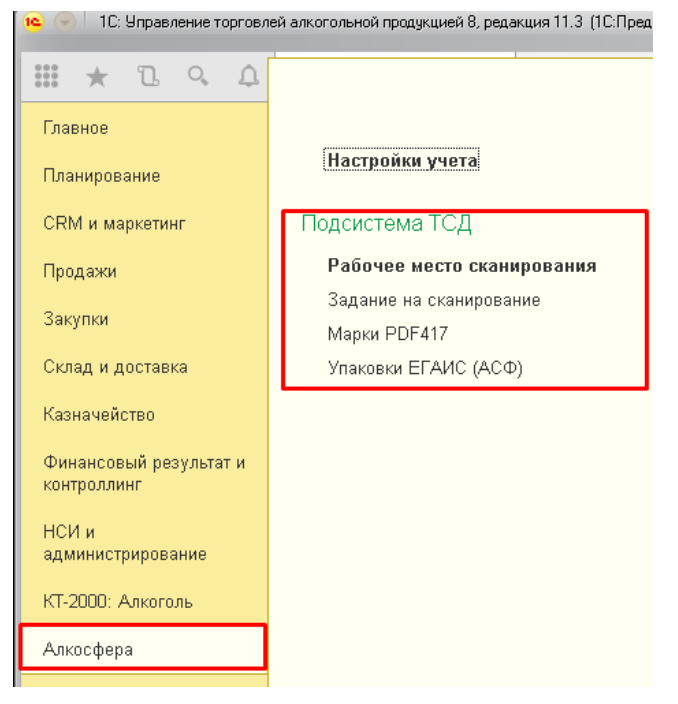

Рисунок 1 Управляемый режим

### 1.1. Доступ к настройкам и служебным объектам подсистемы ТСД

Основные настройки и служебные объекты подсистемы ТСД располагаются на вкладке "Подсистема ТСД" в форме настроек учета АСФ (рисунок 1.1.1).

| ← → Настройки учета АСФ                                             |  |  |  |  |  |  |  |
|---------------------------------------------------------------------|--|--|--|--|--|--|--|
| Записать и закрыть Записать О подсистеме                            |  |  |  |  |  |  |  |
| Основные настройки Лицензирование Подсистема ТСД                    |  |  |  |  |  |  |  |
| Настройка параметров сканирования                                   |  |  |  |  |  |  |  |
| Стратегии генерации штрихкодов упаковок и паллет                    |  |  |  |  |  |  |  |
| Стратегии подключения ТСД                                           |  |  |  |  |  |  |  |
| Стратегии приемки                                                   |  |  |  |  |  |  |  |
| Заблокированные марки упаковки (АСФ)                                |  |  |  |  |  |  |  |
| Соответствие пунктов разгрузки обособленным подразделениям<br>(АСФ) |  |  |  |  |  |  |  |
| Занятые серийные номера площадок маркировки (АСФ)                   |  |  |  |  |  |  |  |

#### Рисунок 1.1.1 Настройки и служебные объекты подсистемы ТСД

Настройки для отдельных организаций и их обособленных подразделений располагаются на вкладке "Основные настройки" - "Настройки учетной политики" (рисунок 1.1.2).

| ← → Учетная политика                                                    | а организаций (АСФ) * |             |  |
|-------------------------------------------------------------------------|-----------------------|-------------|--|
| Записать и закрыть Записать                                             |                       |             |  |
| Организация:                                                            |                       | <b>→</b> [] |  |
| Подсистема ТСД                                                          |                       | 1           |  |
| Использовать серии в привязках<br>номенклатуры к алкогольной продукции: | $\checkmark$          |             |  |
| Основная стратегия приемки:                                             | Основная 🗸 🖉          |             |  |
| Стратегия генерации штрихкодов упаковок:                                | Стандарт АКОРТ 🛛 🝷 🕑  |             |  |

Рисунок 1.1.2 Настройки учетной политики организаций подсистемы ТСД

### 1.2. Настройки пользователей

Настройки сканирования для пользователей задаются в разделе «Алкосфера» - «Настройки учета» - «Подсистема ТСД» - «Настройки параметров сканирования». При выборе команды открывается типовое окно (Рисунок 1.2).

| $\leftarrow$ $\rightarrow$ | ы программы       | ×                      |                     |                   |
|----------------------------|-------------------|------------------------|---------------------|-------------------|
| 🖋 Изменить                 |                   |                        |                     | Еще - ?           |
| Пользователь               | Открываемая форма | Открывать по умолчанию | Параметр запуска    | Настройки формы   |
| Администратор              | Помощник продаж   |                        | SaleAssistant       | <для формы не за  |
| Администратор              | Рабочее место ра  |                        | WarehouseMobile     | <настройки не зад |
| Иванов Иван                | Рабочее место ра  |                        | WarehouseMobile     | <настройки не зад |
| Петров Кирилл              | Рабочее место ра  |                        | WarehouseMobile     | <настройки не зад |
| Сидоров Георгий            | Рабочее место ра  |                        | WarehouseMobile     | <настройки не зад |
| Администратор              | Чек ККМ           |                        | CashRegisterReceipt | <для формы не за  |
| Администратор              | Рабочее место ме  |                        | DeliveryWorkplace   | <для формы не за  |
| Администратор              | Рабочее место ск  |                        | ASFMarkScanWor      | Киоск, завершать  |
| Иванов Иван                | Рабочее место ск  | ✓                      | ASFMarkScanWor      | Киоск, завершать  |
| Петров Кирилл              | Рабочее место ск  | ✓                      | ASFMarkScanWor      | Киоск, завершать  |
| Сидоров Георгий            | Рабочее место ск  |                        | ASFMarkScanWor      | Киоск, завершать  |

#### Рисунок 1.2 Настройки параметров сканирования

В рамках подсистемы ТСД ЕГАИС была добавлена открываемая форма «Рабочее место сканирования кодов марок и упаковок» (Рисунок 1.3).

| Настройки рабочего места сканирования кодов марок и упаково                                                                           | ок (1С:Предприятие)                                            | 😂 🔝 📅 M M+ M- 🗆 🗙            |  |  |  |  |  |  |
|----------------------------------------------------------------------------------------------------|----------------------------------------------------------------|------------------------------|--|--|--|--|--|--|
| Настройки рабочего места сканирования кодов марок и упаковок                                                                          |                                                                |                              |  |  |  |  |  |  |
| Записать и закрыть Записать                                                                                                    |                                                                | Еще -                        |  |  |  |  |  |  |
| Открываемая форма:                                                                                                    | Рабочее место сканирования кодов марок и упаковок (AC $\Phi$ ) |                              |  |  |  |  |  |  |
| Пользователь:                                                                                                    | Иванов Иван                                                    | e                            |  |  |  |  |  |  |
| Режим основного окна клиентского приложения :                                                                                         | Киоск Обычный Полноэкранное рабочее место Рабо                 | чее место                    |  |  |  |  |  |  |
| Порядок сканирования кодов марок и упаковок:                                                                                          | Позиции-упаковка Упаковка-позиции                              |                              |  |  |  |  |  |  |
| Режим проверки штрихкодов позиций<br>и упаковок по кодам документов:                                                                  | Не проверять Проверять по заданиям на сканирование             | Проверять по всем документам |  |  |  |  |  |  |
| Периодичность автосохранения:                                                                                                    | 300 · Масштаб формы рабочего места: 100 ·                      |                              |  |  |  |  |  |  |
| Продолжительность индикации ошибки/предупреждения:                                                                                    | 3 -                                                            |                              |  |  |  |  |  |  |
| Параметры печати штрихкодов упаковок<br>Количество колонок штрихкодов: 1 - V Отобража                                                 | ть текст на штрихкодах Размер шрифта штрихкода: 10 🔹           |                              |  |  |  |  |  |  |
| Установить параметры страницы                                                                                                    |                                                                |                              |  |  |  |  |  |  |
| Параметры печати штрихкодов команд<br>Количество колонок штрихкодов: 2 · Otoбражать текст на штрихкодах Размер шрифта штрихкода: 10 · |                                                                |                              |  |  |  |  |  |  |
| 🗌 Сканировать любые марки при полном переборе                                                                                         |                                                                |                              |  |  |  |  |  |  |
| Завершать работу системы при закрытии рабочего места                                                                                  |                                                                |                              |  |  |  |  |  |  |
| 🗹 Открывать по умолчанию                                                                                                    |                                                                |                              |  |  |  |  |  |  |
| Если установлен флаг, то форма будет запускаться в независимости от того, был ли<br>объявлен параметр запуска.                        |                                                                |                              |  |  |  |  |  |  |
| Параметр запуска: ASFMarkScanWorkplace                                                                                                |                                                                |                              |  |  |  |  |  |  |

Рисунок 1.3 Рабочее место сканирования кодов марок и упаковок

**Режим основного окна клиентского приложения** - интерфейсная настройка, отвечает за внешний вид окна. Доступны следующие режимы:

- Киоск минималистический дизайн, без лишних элементов управления.
- Обычный обычный режим запуска 1с.
- Полноэкранное рабочее место рабочее место разворачивается на полный экран, с большим набором опций чем режим «Киоск», но с меньшим, чем в обычном режиме.
- Рабочее место рабочее место аналогично полноэкранному, но запускается в отдельном окне, а не на полном экране.

Порядок сканирования кодов марок и упаковок – порядок проведения сканирования Доступны варианты:

- Позиция упаковка система сначала предложит отсканировать позиции, потом упаковку.
- Упаковка позиция система сначала предложит отсканировать упаковку, потом позиции.

Режим проверки штрих кодов позиций и упаковок по кодам документов (служебная настройка) – настройка позволяет настроить проверку штрихкодов позиций. Защищает пользователя от ошибок сканирования. При сканирование система осуществляет проверку коду на принадлежность к типу PDF417, Если код имеет другой тип, то система считает это кодом упаковки. Доступны варианты:

- Не проверять,
- Проверять по заданиям на сканирование,
- Проверять по всем документам.

Периодичность авто сохранения – в секундах, задается периодичность сохранения документа при сканировании.

**Масштаб формы рабочего места** – используется для тонкой настройки под конкретную модель ТСД или КПК, который используется для сканирования (по-умолчанию = 100).

**Продолжительность индикации ошибки/предупреждения** – сколько будет отображаться информации в служебном сообщении или ошибка сканирования.

Количество колонок штрихкодов – настраивается, во сколько колонок выводиться штрихкод на печатной форме, в зависимости от того насколько компактный результат хочет получить пользователь.

Отображать текст на штрихкодах - Отображение символьного значения штрихкода.

Размер шрифта штрихкода – Задается размер шрифта (По-умолчанию = 10).

Сканировать любые марки при полном переборе – если в процессе сканирования система обнаружит расхождения по отношению к марочному составу входящей TTH, система автоматически переведет все задания на сканирования в режим полного перебора, то есть будет ожидать повторное сканирование всех кодов марок и всех упаковок не зависимо от установленной глубины проверки. Если флаг не установлен, то система позволяет сканировать только те марки, которые были в первоначальном марочном составе входящей TTH. При возведение флага система позволит сканировать любые марки не зависимо от их наличия во входящей TTH. Эта настройка касается тех марок, которых не было в первоначальной TTH, но они обнаружились в процессе сверки.

Завершать работу системы при закрытии рабочего места (служебная настройка) – при запуске системы сканирования при запуске системы, а не в ручном режиме, по завершению работы закроется и приложение 1С:Предприятие.

**Открывать по умолчанию** (служебная настройка) – при наличии флага, будет запускаться рабочее место для сканирования, не зависимо от параметров запуска.

#### 1.3. Актуальные справочники и регистры сведений

#### 1.3.1. Справочник «Стратегия приемки»

Справочник «Стратегия приемки» расположен в разделе «Алкосфера» - «Настройки учета» - «Подсистема ТСД».

Справочник содержит настройки для приемки товара (Рисунок 1.4).

| 🗲 🔶 📩 Стратегии приемки            |   | ×                  |
|------------------------------------|---|--------------------|
| Создать                            |   | Поиск (Ctrl+F) × С |
| Наименование                       | Ļ | Глубина проверки   |
| 😑 По 3 позиции из упаковки         |   | 3                  |
| <ul> <li>Полный перебор</li> </ul> |   | 00                 |
|                                    |   |                    |

#### Рисунок 1.4 Справочник «Стратегии приемки»

Данный справочник, например, содержит 2 стратегии приемки:

- «По 3 позиции из упаковки» данная настройка показывает минимальное количество, которое необходимо отсканировать из упаковки.
- «Полный перебор» глубина проверки не ограничена. Система будет ожидать полного перебора всего марочного состава документа.

Стратегии назначаются глобально на организацию, и могут быть уточнены для партнера.

Для установки глобальной стратегии перейдите в раздел «Алкосфера» - Настройки учета – «Учетная политика организаций (АСФ)» (Рисунок 1.5):

| • 🕤      | Управление торговлей, редакци      | ня 11.2 / Администратор (1С:Предлр настройки учета АСФ                                                                           |
|----------|------------------------------------|----------------------------------------------------------------------------------------------------|
| ***      | * B 9 A A                          |                                                                                                    |
| ≣        | Главное                            | 2 Настройки учета Сосновные настройки ЕГАИС Управленческий учет Лицензирование                                                   |
| e        | CRM и маркетинг                    | Виды операций (АСФ)                                                                                                    |
| <b>^</b> | Продажи                            | Минимальные цены алі<br>Обновить структуру метаданных. Обнулить пользовательский кэш. ?                                          |
| Ħ        | Закупки                            | ЕГАИС                                                                                                    |
|          | Склад и доставка                   | Затания воницентая                                                                                                    |
| ₽        | Казначейство                       | Записать и закрыть Записать Записать ?                                                                                           |
| ш        | Финансовый результат и контроллинг | Организация: Торговый дом "Мир вина"                                                                                             |
| ø        | НСИ и<br>администрирование         | ELANC ACO                                                                                                    |
| Å        | Алкосфера 1                        | Использовать обмен с УТМ:<br>Контролировать остатки ЕГАИС:<br>Формировать номер исходящей ТТН аналогично<br>печатным документам: |
|          |                                    | Удалять данные из транспортного модуля ЕГАИС: Учищать регистры соответствий от предыдущих связок Учет>ЕГАИС:                     |
|          |                                    | Менять справки в документа ЕГАИС по результатам 🗹<br>подбора марок:                                                              |
|          |                                    | 4 Основная стратегия приемки: Полный пе - 면                                                                                      |
|          |                                    | Стратегия генерации штрихколов улаковок: Стандарт 4 - гР                                                                         |

Рисунок 1.5. Стратегия приемки для организации

На вкладке «ЕГАИС» - указывается основная стратегия приемки для организации.

По всем контрагентам (партнерам), по которым не задана стратегия приемки система будет ожидать полного перебора.

Для уточнения стратегии по конкретному партнеру нужно открыть его карточку и перейти на закладку «АСФ» (Рисунок 1.6):

| 🗕 🕂 📩 ВИНИМПОРТ ЗА                           | О (Партнер)                                             |
|----------------------------------------------|---------------------------------------------------------|
| Основное Договоры Документы Конта            | актные лица Контрагенты Номенклатура клиентов Еще 🕶     |
| Записать и закрыть Записать С                | Создать на основании 🔹 🔺 Алкосфера 🔹 🔟 Отчеты 🔹 Еще 🔹 🤶 |
| Общая информация Адреса, телефоны            | Дополнительная информация АСФ                           |
| ИНН:                                         | 5752038722 КПП: 575201001                               |
| GLN:                                         |                                                         |
| Код ЕГАИС:                                   | 01000005502                                             |
| Основная лицензия:                           | [IJ] ▼                                                  |
| Способ доставки:                             |                                                         |
| ОКПО Партнера:                               |                                                         |
| Этот партнер запрещен для<br>товародвижения: |                                                         |
| Код в системе партнера (Синергия) (АСФ):     |                                                         |
| Стратегия приемки:                           | По 3 позиции из упаковки 🗗                              |
|                                              |                                                         |

#### Рисунок 1.6 Стратегия приемки для партнера

В поле «Стратегия приемки» - выбирается одна из созданных стратегий, которая будет применена при сканировании марок.

1.3.2. Справочник «Стратегия подключения ТСД» Справочник служит для настройки подключения терминалов сбора данных для конкретного пользователя. (рисунок 1.3.1)

| ← →                                            | Å      | Склад (Г              | Іользовател      | ıь) *               |          |      |                         |       |      |          |
|------------------------------------------------|--------|-----------------------|------------------|---------------------|----------|------|-------------------------|-------|------|----------|
| Основное                                       | Hac    | тройки открыти        | я форм при нача. | ле работы программы | Настро   | йки  | открытия форм при начал | ie pa | боты | програмі |
| Записать                                       | и зак  | <mark>рыть</mark> Заг | исать            | Правила продаж      | Создат   | ь на | основании 👻             |       |      |          |
| Полное имя:                                    |        | Склад                 |                  |                     |          |      | ] 🗌 Недействителен ?    |       |      |          |
| Физическое                                     | лицо:  |                       |                  |                     | -        | C    | ]                       |       |      |          |
| Подразделе                                     | ние:   | склад                 |                  |                     | -        | C    | ]                       |       |      |          |
| 🗹 Вход в п                                     | рограм | иму разрешен          | Установить огра  | ничение             |          |      |                         |       |      |          |
| Главное                                        | Адре   | са, телефоны          | Комментарий      | Настройки пользоват | еля Д    | опол | нительные права пользов | зате. | пя   | ACΦ      |
| Основная                                       | органи | зация (АСФ):          |                  |                     |          |      |                         | -     | Ŀ    |          |
| Основное                                       | подраз | зделение (АСФ         | ):               |                     |          |      | I                       | -     | C    |          |
| Основной                                       | склад  | (ACΦ):                |                  | Курьяновское        |          |      |                         | -     | Ŀ    |          |
| Стратегия                                      | подклн | очения ТСД (А         | СФ):             | Мобильный клиент че | рез опов | еще  | ние Android             | -     | Ŀ    | ]        |
| Использовать рабочее место ТСД при открытии: 🗹 |        |                       |                  |                     |          |      |                         |       |      |          |
| L                                              |        |                       |                  |                     |          |      |                         |       |      | 1        |
|                                                |        |                       |                  |                     |          |      |                         |       |      |          |

#### Рисунок 1.3.1 Пользователи

Стратегия подключения прописывается в настройках конкретного пользователя и позволяет работать в одной базе пользователям с разными ТСД

| 🗲 🔿 📩 Стратегии подключения ТСД                               |   |                                      |                    |  |  |  |  |  |
|---------------------------------------------------------------|---|--------------------------------------|--------------------|--|--|--|--|--|
| Создать                                                       |   |                                      |                    |  |  |  |  |  |
| Наименование                                                  | Ļ | Метод передачи штрихкода             | Строка подключения |  |  |  |  |  |
| <ul> <li>Мобильный клиент через внешнюю компоненту</li> </ul> |   | Внешняя компонента мобильного клиент |                    |  |  |  |  |  |
| <ul> <li>Мобильный клиент через оповещение Android</li> </ul> |   | Сервис оповещений Android            | urovo.rcv.message  |  |  |  |  |  |
| <b>—</b> Удаленный доступ                                     |   | RDP                                  |                    |  |  |  |  |  |

Рисунок 1.3.2 Стратегии подключения

# 1.3.3. Регистр сведений «Соответствие пунктов разгрузки обособленным подразделениям»

Данный регистр актуален только для конфигурации УТАП. Подсистема ТСД настроена таким образом, что в ее модели данных нет пунктов разгрузки (отдельного справочника). Роль обособленного подразделения выполняет справочник "Организации" с видом "Обособленное подразделение". Для стыковки этих разных моделей служит регистр сведений "Соответствие пунктов разгрузки обособленным подразделениям" (рисунок 1.3.3)

| 🗲 🔶 📩 Соответствие пунктов   | разгрузки обособленным по ×       |
|------------------------------|-----------------------------------|
| Создать Поиск (Ctrl+F)       | × Q т Еще т                       |
| Пункт разгрузки организации  | Обособленное подразделение        |
| 📼 Пункт разгрузки (основной) | Обособленное подразделение (основ |
|                              |                                   |
|                              |                                   |
|                              |                                   |
|                              |                                   |

20

3

Рисунок 1.3.3 Соответствие пунктов разгрузки обособленным подразделениям

1.3.4. Регистр сведений «Заблокированные серийные номера площадок маркировки»

Одним из требований РАР к правилам маркировки групповой тары является выдача уникальных порядковых номеров штрихкода в разрезе площадок маркировки. Для хранения выданных серийных номером площадок маркировки служит регистр сведений "Заблокированные серийные номера площадок маркировки" (рисунок 1.3.4.1)

| 🔶 → 🕁 Зан      | іятые серий | йные номера площадок маркировки (А | .CΦ) × |
|----------------|-------------|------------------------------------|--------|
| Создать        |             | Поиск (Ctrl+F) × Q -               | Еще 👻  |
| Номер площадки | Номер       |                                    |        |
| Re-            | 1           |                                    | 45     |
| Ref.           | 2           |                                    | 12     |

Рисунок 1.3.4.1 Заблокированные серийные номера площадок маркировки

33

Номера площадок маркировки задаются для каждого склада, на вкладке "АСФ" (рисунок 1.3.4.2)

| 🗲 → 📩 Курьяновское (Склад)                        |                  |             | ×    |
|---------------------------------------------------|------------------|-------------|------|
| Основное Задачи Роли и исполнители задач Действие | скидок (наценок) | Еще 💌       |      |
| Записать и закрыть Записать 🗐 Создать на о        | сновании 👻       | Еще -       | . ?  |
| Наименование: (Курьяновское                       | Рруппа складов:  | Курьяновско | e. 🗗 |
| Основное Ордерная схема и структ Адреса, телефоны | Дополнительно    | Алкоголь    | ΑСΦ  |
| Номер площадки маркировки (АСФ): 1                |                  |             |      |

#### Рисунок 1.3.4.2 Указание номера площадки маркировки

### 1.4. Лицензирование.

#### 1.4.1. Общее описание

Использование подсистемы ТСД требует работы системы лицензирования. Настройка работы с системой лицензирования выполняется на вкладке "Лицензирование" формы настройки учета (рисунок 1.4.1.1).

| ← → Настр                              | оойки учета АСФ       |                                   |                    |                                          |            |
|----------------------------------------|-----------------------|-----------------------------------|--------------------|------------------------------------------|------------|
| Записать и закрыть                     | Записать О подсист    | теме                              |                    |                                          | Еще - ?    |
| Основные настройки Лиц                 | цензирование Подсисте | ма ТСД                            |                    |                                          |            |
| Адрес сервера<br>лицензирования ЕГАИС: | sd.project-region.ru  | Порт сервера<br>лицензирования El | АИС:               | 80 Путь к каталогу<br>лицензирования (АС | CD): LD    |
| Информация о лицензиях                 | Перезапросить лице    | ензии с сервера 3а                | грузить лицензию и | із файла                                 | Еще 🕶      |
| Объект                                 |                       |                                   | Файл лицензии      |                                          |            |
| Обособленное подразде                  | ление (основное)      |                                   | C:\Temp\FSRAR      | ID010015204449.lic                       |            |
|                                        |                       |                                   |                    |                                          |            |
|                                        |                       |                                   |                    |                                          |            |
|                                        |                       |                                   |                    |                                          |            |
|                                        |                       |                                   |                    |                                          |            |
|                                        |                       |                                   |                    |                                          |            |
|                                        |                       |                                   |                    |                                          |            |
|                                        |                       |                                   |                    |                                          |            |
|                                        |                       |                                   |                    |                                          |            |
| Дата получения лицензии:               | 14.05.2018 18:02:02   | Дата конца действия:              | 18.04.2019         | Дата окончания<br>поддержки:             | 18.04.2019 |
| Тип конфигурации:                      | Без ограничений       | Версия<br>конфигурации:           | 3.0.0.35           | Это временная                            |            |
| Максимум пользователей:                | 0                     | Текущих<br>пользователей:         | 0                  | лицензия.<br>Код ошибки:                 | 0          |
|                                        |                       |                                   |                    |                                          |            |

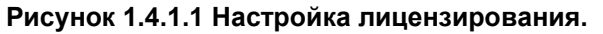

Данные о лицензиях запрашиваются на сервере, адрес которого задан в настройках адреса и порта сервера лицензирования. После получения, данные о лицензии будут сохранены в файле лицензий, сроком на один день (или дольше). Файлы будут сохранены в папку, указанную в форме настроек учетной политики, на вкладке "Лицензирование" (Рисунок 1.4.1.2):

|                                                                                               | Буфер обмена                         | Упорядочи                          | Создать           |                 |  |
|-----------------------------------------------------------------------------------------------|--------------------------------------|------------------------------------|-------------------|-----------------|--|
|                                                                                               | Этот компьютер » Main (E:) » licence |                                    |                   |                 |  |
| <ul> <li>Быстрый доступ</li> <li>Рабочий стол</li> <li>Загрузки</li> <li>Документы</li> </ul> | Имени ^                              | Дата изменения<br>14.05.2018 20:42 | Тип<br>Файл "LIC" | Размера<br>1 КБ |  |

Рисунок 1.4.1.2 Папка с файлами лицензирования.

Если папка хранения файлов с лицензиями не задана – файлы будут сохранены во временном каталоге. Кроме того, в данную вкладку были вынесены настройки подключения к серверу лицензирования, а также список лицензий, который заполняется при нажатии на кнопку "Информация о лицензиях" (Рисунок 1.4.1.3):

|                                        | _                   |            |                                          |                                          |                     |                         |
|----------------------------------------|---------------------|------------|------------------------------------------|------------------------------------------|---------------------|-------------------------|
| Настройки учета АСФ 🛛 🗙                |                     |            |                                          |                                          |                     | $\overline{\mathbf{r}}$ |
| Настройки учета                        | ACΦ                 |            |                                          |                                          |                     |                         |
| Записать и закрыть                     |                     |            |                                          |                                          |                     | Все действия 👻 ②        |
| Основные настройки Е                   | ГАИС Лицензирс      | вание      |                                          |                                          |                     |                         |
| Адрес сервера<br>лицензирования ЕГАИС: | host6.kompromiss.ru |            | Порт сервера<br>лицензирования<br>ЕГАИС: | Путь к каталогу<br>лицензирования (АСФ): | F:\IEGAIS\Lic\      | Q                       |
| Информация о лицензиях                 | Перезапросить лиц   | ензии с се | ервера                                   |                                          |                     | Все действия 🕶          |
| ТМ                                     |                     | Идентифи   | икатор организации в ФС                  | PAP                                      | Файл лицензии       |                         |
| Тестовый                               |                     | 01000000   | 2109                                     |                                          | F:\IEGAIS\Lic\FSF   | RARID0100000021         |
|                                        |                     |            |                                          |                                          |                     | e                       |
| Дата получения лицензии:               | 09.01.2018 4:02:20  |            | Дата конца действия:                     | 01.01.2100 Дат                           | а окончания поддерж | ки: 23.02.2018          |
| Тип конфигурации:                      | Без ограничений     |            | Версия конфигурации:                     | 3.0.0.20 Это                             | временная лицензия: |                         |
| Максимум пользователей:                | 0                   |            | Текущих пользователей                    | к 🛛 Код                                  | ошибки:             | 0                       |

Рисунок 1.4.1.3 Список лицензий.

При нажатии на кнопку "Информация о лицензиях", 1С делает запрос по всем актуальным транспортным модулям (для конфигурации АСФ) либо по организациям, с заполненными кодами ФСРАР (для конфигураций КТ), получая актуальные лицензии из файлов, а, если файла не существует или лицензия в нем некорректна – делает запрос к серверу лицензирования и получает данные от него.

Основные параметры и их описание приведено в таблице:

| Nº | Имя параметра            | Описание                                                                                                    |
|----|--------------------------|----------------------------------------------------------------------------------------------------|
| 1  | Дата получения лицензии  | Дата и время получения лицензии. Просто информация для                                                                       |
|    |                          | пользователя                                                                                                    |
| 2  | Дата конца действия      | Дата, при достижении которой лицензия будет аннулирована                                                                     |
| 3  | Дата окончания поддержки | Дата, при достижении которой, поддержка новых версий<br>решения будет прекращена. Старые версии останутся<br>работоспособны. |
| 4  | Тип конфигурации         | Параметр определяет решение (Алкосфера, УТАП, ЛВЗ, без ограничений), для которого выдана лицензия.                           |
| 5  | Версия конфигурации      | Параметр определяет версию конфигурации, для которой получена лицензия.                                                      |

| 6 | Это временная лицензия | Флаг того, что указанная лицензия – временная. О                                                                                                    |
|---|------------------------|----------------------------------------------------------------------------------------------------|
|   |                        | временных лицензиях речь пойдет ниже                                                                                                    |
| 7 | Максимум пользователей | Параметр, показывающий, какое максимальное число пользователей разрешено к работе в базе. Нулевое значение означает отсутствие ограничений                       |
| 8 | Текущих пользователей  | Параметр, показывающий количество работающих<br>пользователей в базе. При отсутствии ограничений<br>(параметр7=0) равен 0. Просто информация для<br>пользователя |
| 9 | Код ошибки             | Код ошибки получения лицензии. 0 – нет ошибок. Коды ошибок и их значения приведены в приложении 3                                                                |

Также, из данной формы можно перезапросить лицензии с сервера лицензирования принудительно, выделив в таблице нужные строки с транспортными модулями / организациями и нажав кнопку "Перезапросить лицензии с сервера".

#### 1.4.2. Контроль лицензий

Контроль корректности приведенных выше параметров выполняется в 2-х местах – единоразово на сервере лицензирования при выдаче лицензии и на компьютере клиента при каждом выполнении закрытого кода. Если контроль прошел успешно – пользователь об этом не узнает. Если контроль файловой лицензии прошел не успешно, либо файловая лицензия повреждена – 1С все равно сделает повторный запрос к серверу лицензирования в надежде на то, что на сервере лицензирования информация о лицензиях обновлена. Если и на сервере лицензирования результат контроля отрицательный – 1С выдаст сообщение об ошибке, например, при созданий заданий на сканирование (Рисунок 1.4.2.1):

| 1 | 1С:Предприятие                                                                                                    |
|---|----------------------------------------------------------------------------------------------------|
|   | Документ "Акт фиксации штрихкодов на балансе организации ЕГАИС (КТ-2000) ВЕ18-000840 от 07.03.2018 20:40:03" не смог создать задания на сканирование по причине: Лицензирование. Клиент с<br>ИНН=7728596057 КПП=770401002 не найден. Наименование=Обособленное подразделение (основное) ИНН=7728596057 КПП=770401002 Код ошибки: 1 |
|   | ОК                                                                                                    |

#### Рисунок 1.4.2.1 Контроль лицензии.

#### Полный список ошибок и их кодов приведены в таблице:

| Код ошибки | Описание                                                                                |
|------------|-----------------------------------------------------------------------------------------|
| 1          | Клиент с данным ИНН/КПП не найден.                                                      |
| 2          | Клиент с данным ИНН/КПП недействителен.                                                 |
| 3          | Лицензия на клиента с данным FSRAR_ID не выдана.                                        |
| 4          | Лицензия на клиента с данным FSRAR_ID не действительна.                                 |
| 5          | Лицензия на клиента с данным FSRAR_ID просрочена.                                       |
| 6          | Лицензия на клиента с данным FSRAR_ID выдана для другого типа решения.                  |
| 7          | Лицензия на клиента с данным FSRAR_ID выдана для другой версии решения.                 |
| 8          | Лицензия на клиента с данным FSRAR_ID выдана для меньшего количества пользователей.     |
| 13         | Общая ошибка подключения к серверу лицензирования                                       |
| 14         | Не заполнен адрес сервера лицензирования в настройках учета                             |
| 15         | Не заполнен порт сервера лицензирования в настройках учета                              |
| 16         | Для транспортного модуля не задана организация (в регистре соответствий).               |
| 17         | Не заполнен транспортный модуль                                                         |
| 21         | Подпись данных запроса не совпадает с переданной                                        |
| 22         | Подпись данных ответа не совпадает с переданной                                         |
| 23         | FSRARID ответа не совпадает с FSRARID запроса                                           |
| 24         | Дата на компьютере клиента отличается от даты сервера лицензирования более чем на 3 дня |

#### 1.4.3. Проблемы доступа к серверу лицензирования.

При проблемах доступа к серверу лицензирования (например, отсутствие интернета у клиента), если 1С ранее уже успешно получила лицензию на день и пришло время получить новую лицензию – будет выдана временная лицензия сроком на 3 дня максимум. При этом, каждый день будет выполняться попытка получения основной лицензии. Если за три дня не удастся получить основную лицензию – будет выдана ошибка лицензирования.

Кроме того, в крайнем случае, можно получить файл лицензии, обратившись напрямую к поставщику конфигурации. После получения лицензии, ее можно загрузить, нажав кнопку "Загрузить лицензию из файла"

| Основные настройки ЕГАИС               | Лицензирование                            |                                                                 |
|----------------------------------------|-------------------------------------------|-----------------------------------------------------------------|
| Адрес сервера<br>лицензирования ЕГАИС: | 6.kompromiss.ru Порт с<br>лиценз<br>ЕГАИС | зервера Путь к каталогу<br>зирования лицензирования (АСФ):<br>Э |
| Информация о лицензиях Пере            | запросить лицензии с сервера              | Загрузить лицензию из файла                                     |

### 2. Приемка товара (задания на сверку)

При получении товаров от поставщика, мы вправе как принять товар, доверяя поставщику и не проверяя товар помарочно, так и выполнить проверки, сканируя как весь побутылочный состав, так и некоторые выборки. Для выполнения таких проверок служит операция приемки товара.

Функционал системы ТСД позволяет работать одновременно нескольким пользователям в рамках одного документа ТТН ЕГАИС, если были предварительно проведены сверки по номенклатуре, справке А и Б, сериям между справочниками ЕГАИС и объектами учетного контура.

Для начала выполнения сопоставления нужно зайти в документ ТТН ЕГАИС (Раздел Алкосфера – ТТН ЕГАИС) и заполнить учетный документа, расположенный на закладке «Связанные документы» (Рисунок 2.1).

| ≣  | Главное                | Загрузка ПН из УТМ        | 🗲 🔿 🏠 ТТН ЕГАИС МВЦУ-000001 от 19.03.2018 0:00:00                                             |  |  |  |  |  |
|----|------------------------|---------------------------|-----------------------------------------------------------------------------------------------|--|--|--|--|--|
|    |                        | Загрузка актов из УТМ     |                                                                                               |  |  |  |  |  |
| e  | CRM и маркетинг        | Отправка запросов УТМ     | Провести и закрыть Записать Провести С Обновить (F5) Создать на основании -                   |  |  |  |  |  |
|    | _                      | Установка соответствий Е  | Основное Товары Лополнительно Транспорт Связанные документы 3                                 |  |  |  |  |  |
|    | Продажи                | Установка соответствий У  | Concence reaches Housements I henouch.                                                        |  |  |  |  |  |
| 1  | Закулим                | Проверка на сайте РАР     | Учетный документ: <u>&lt;&gt;</u> 4                                                           |  |  |  |  |  |
|    | Jakynki                | Запросы ЕГАИС             | Акт к ТТН: Акт подтверждения (Подтвержден ЕГАИС) МВ00-000001 от 20.03.2018 16:39:30;          |  |  |  |  |  |
|    | Склад и доставка       | Ввод документов учета на  | учета на Акт отмены ТТН: <u>Ввести акт отмены ТТН</u>                                         |  |  |  |  |  |
|    |                        | Формирование возвратов    | Движение марок: Движение марок МВЦУ-000001 от 20.03.2018 16:39:30 (Марки в наличии/Проведено) |  |  |  |  |  |
| €  | Казначейство           | Формирование документо    | Перекомпоновка упаковок: <>                                                                   |  |  |  |  |  |
|    | Финансовый результат и | Формирование документо    | Переупаковка марок: < >                                                                       |  |  |  |  |  |
| ш  | контроллинг            | Формирование отгрузочн    |                                                                                               |  |  |  |  |  |
|    | НСИ и                  | Актуализация статусов орг |                                                                                               |  |  |  |  |  |
| \$ | администрирование      | Статусы обмена ЕГАИС по   |                                                                                               |  |  |  |  |  |
| L  | Anvesters 1            |                           |                                                                                               |  |  |  |  |  |
| н  | Алкосфера 1            | Документы                 |                                                                                               |  |  |  |  |  |
|    |                        | TTH EFANC 2               |                                                                                               |  |  |  |  |  |
|    |                        | Ακτ κ ΤΤΗ ΕΓΑИС           |                                                                                               |  |  |  |  |  |
|    |                        | Подтверждение акта к ТТ   | Н ЕГАИС                                                                                       |  |  |  |  |  |
|    |                        | Постановка на баланс ЕГ   | АИС                                                                                           |  |  |  |  |  |
|    |                        | Списание ЕГАИС            |                                                                                               |  |  |  |  |  |

Рисунок 2.1 ТТН ЕГАИС – Связанные документы

Нажимаем на пустую ссылку («....») и переходим к установке соответствий (Рисунок 2.2) и созданию документа «Поступление товаров и услуг».

| ← →        | ← → 🔆 Установка соответствий объектов ЕГАИС учетным объектам ИС |                     |               |                   |                 |           |             |                     |           |            |
|------------|-----------------------------------------------------------------|---------------------|---------------|-------------------|-----------------|-----------|-------------|---------------------|-----------|------------|
| Установит  | ь соответст                                                     | вия                 | Далее         | Перейти к настро  | из              | менить фо | рму         | ]                   |           |            |
|            | Найти парт                                                      | неров               | Еще -         | Грузоотправитель: | ЗАО "ВИНИМП     | IOPT" ( @ | Грузоотпра  | авитель учетной ИБ: | ВИНИМПО   | )PT + @    |
| Пометка    | Документ                                                        | ЕГАИС               |               | Грузополучатель:  | Торговый дом "  | 'Мирв     | Грузополуч  | чатель учетной ИБ:  | Наше пред | цпр • @    |
|            | TTH EFAV                                                        | 1С МВЦУ-000001 от 1 | 19.03.2018 0: | Поставщик:        | ЗАО "ВИНИМП     | IOPT" ( @ | Поставщин   | к учетной ИБ:       | винимпо   | )PT • @    |
| Найти номе | енклатуру                                                       | Создать номенкла    | пуру Создать  | серии Найти       | серию по дате и | номеру П  | ГН          |                     |           | Еще •      |
| N          | Арт                                                             | Алкогольная         | Номенклатура  | Количес           | Сумма           | Справк    | a A         | Справка Б           |           | Серия      |
| 1          |                                                                 | Вино защищ          |               | 24,000            | 4 776,00        | FA-000    | 00000342391 | 15 FB-00000041      | 13278428  | FB-0000004 |
| 2          |                                                                 | Вино игристо        | Ренато Ферра  | 18,000            | 4 318,02        | FA-000    | 00000295400 | 06 FB-0000028       | 37090890  | FB-0000002 |
|            |                                                                 |                     |               |                   |                 |           |             |                     |           |            |

#### Рисунок 2.2 Установка соответствий между справочниками ЕГАИС и объектами учетного контура

В справочнике «Номенклатура», при заполненной коде ЕГАИС, можно в автоматической режиме подобрать соответствие, нажав кнопку «**Найти номенклатуру**». Если коды ЕГАИС не заполнены, подбор осуществляется в ручном режиме.

Перед заполнением серий нужно заполнить поля «Грузоотправитель учетной ИБ», «Грузополучатель учетной ИБ», «Поставщик учетной ИБ».

Поля «**Грузоотправитель**», «**Грузополучатель**», «**Поставщик**» - заполняются на основании полученных данных из ТТН ЕГАИС и хранятся в справочниках ЕГАИС.

Серии алкогольной продукции или партии, в соответствии с требованиями системы «Алкосфера», на каждую поставку должны быть сгенерированы новые. То есть для каждой справки А и Б создается новая серия. Для создания серий используется кнопка «Создать серии».

После создания серий, нажимаем кнопку «Установить соответствия», в дальнейшем при поступлении этой номенклатурной позиции она будет определяться автоматически.

Нажимаем кнопку «Далее» и переходим к проверке заполнения номеров для импортной продукции (Рисунок 2.3). Данный шаг может быть пропущен.

| 🗲 🔶 🏠 Установка соответствий объектов ЕГАИС учетным объектам ИС 🛛 🗡                                                                                                    |        |              |                    |                      |                |  |  |
|----------------------------------------------------------------------------------------------------|--------|--------------|--------------------|----------------------|----------------|--|--|
| Для указанных серий ИМПОРТНОЙ номенклатуры необходимо внести ГТД. Данный пункт можно пропустить, сразу нажав "Далее", однако, если не внести ГТД в серии<br>позднее, то при выписке документов не будут учтены ГТД, что повлечет возврат товара. |        |              |                    |                      |                |  |  |
| Установи                                                                                                    | іть со | ответствия   | Далее              | Перейти к настройкам | Изменить форму |  |  |
| Ν                                                                                                    |        | Серия        |                    |                      | Номер ГТД      |  |  |
|                                                                                                    | 1      | FB-000000413 | 3278428 11.09.2015 |                      |                |  |  |
|                                                                                                    | 2      | FB-00000287  | 7090890 20.01.2015 |                      |                |  |  |
|                                                                                                    |        |              |                    |                      |                |  |  |

#### Рисунок 2.3 Проверка заполнения номеров импортной продукции

Нажимаем кнопку «Далее» переходим к оформлению учетных документов (Рисунок 2.4).

| ← →     | Установить соответствия Обработке справочников Открыть документы учета и закрыть обработку Перейти к настройкам Изменить форму |                                                               |  |  |  |  |  |  |  |
|---------|----------------------------------------------------------------------------------------------------|---------------------------------------------------------------|--|--|--|--|--|--|--|
| •       | Найти документы учета Создать документы учета                                                                                  | Еще 🕶                                                         |  |  |  |  |  |  |  |
| Пометка | Документ ЕГАИС                                                                                                    | Документ учета                                                |  |  |  |  |  |  |  |
|         | ТТН ЕГАИС МВЦУ-000001 от 19.03.2018 0:00:00                                                                                    | Поступление товаров и услуг МВ00-000001 от 19.03.2018 0:00:00 |  |  |  |  |  |  |  |
|         |                                                                                                    |                                                               |  |  |  |  |  |  |  |
|         |                                                                                                    |                                                               |  |  |  |  |  |  |  |

#### Рисунок 2.4 Создание учетного документа

Нажимаем кнопку «Создать учетный документ». На основании поступившей ТТН ЕГАИС будет создан документ «Поступление товаров и услуг».

#### 2.1. Сверка в ходе приемки с помощью ТСД

Процесс сверки начинается с формирования задания на сканирования, после оформления документа в учетном контуре.

Откройте поступивший документ ТТН ЕГАИС (Рисунок 2.5.1), и, в случае конфигурации АСФ, перейдите по ссылке «Движение марок ...». В конфигурациях КТ, по ссылке переходить не требуется, работа осуществляется из самого документа (Рисунок 2.5.2)

| ← → ☆ ТТН ЕГАИС МВЦУ-000001 от 19.03.2018 0:00:00                                                           |          |                   |       |             |                        |               |            | ×          |        |                  |                       |             |
|----------------------------------------------------------------------------------------------------|----------|-------------------|-------|-------------|------------------------|---------------|------------|------------|--------|------------------|-----------------------|-------------|
| Прове                                                                                                    | ести и : | закрыть           |       | Записать    | Провести               | Обно          | овить (F5) | Создать на | основа | ании - 🛔 Алко    | осфера 🗸 Перейти 🗸    | Еще - ?     |
| Основ                                                                                                    | ное Т    | Говары            | Допо  | олнительно  | Транспорт              | Связанные до  | кументы    |            |        |                  |                       |             |
| Доба                                                                                                    | авить    |                   | ♣     | Подбор      | по остаткам            | Маркировка    |            |            |        |                  |                       | Еще 👻       |
| Ν                                                                                                    |          | Ид. ст            | p.    | Алкогольн   | ая продукция           | об.           | крп.       | Код АП     |        | Код вида АП      | Справка А             | Дата розлив |
|                                                                                                    | 1        | 1                 |       | Вино защи   | ищенного наи           | . 0,7         | 12,000     | 037713000  | 0      | 402              | FA-00000003423915     | 11.09.2015  |
|                                                                                                    | 2        | 2                 |       | Вино игри   | стое жемчужн           | 0,7           | 7,500      | 017740600  | 0      | 440              | FA-00000002954006     | 20.01.2015  |
| Движе                                                                                                    | ние мар  | рок: <u>Дви</u> х | кение | а марок MBL | <u>(У-000001 от 20</u> | ).03.2018 16: | ]          |            | [      | Тоиск (Ctrl+F)   | ×                     | р Еще -     |
| Мар                                                                                                    | жа PDF   | -417              |       |             |                        |               |            |            | Упако  | овка             |                       |             |
| <b>R</b> -                                                                                                  | 22N00    | 002V5DF           | E801  | TTGT82ZU50  | 7210060016464          | PIY2WO49ZBP   | OF43UYJFG  | U1T1WP     | 01460  | 0123456000141026 | 02201821121 (Коробка) |             |
| ~                                                                                                    | 22N00    | 002V5DF           | E801  | TTGT82ZU50  | 7210060016450          | RUR75KY6QKF   | NXEZ8NBT   | Q0EF10V    | 01460  | 0123456000141026 | 02201821121 (Коробка) |             |
| ~                                                                                                    | 22N00    | 002V5DF           | E801  | TGT82ZU50   | 7210060016490          | X6G3CG0Y5BT   | WAM2AV1Q   | N598KE     | 01460  | 0123456000141026 | 02201821121 (Коробка) |             |
| 22N00002V5DFE8OTTGT82ZU50721006001650M2T4JWK70PPLX4S0Q276O4XHY5T3 0146012345600014102602201821121 (Коробка) |          |                   |       |             |                        |               |            |            |        |                  |                       |             |
| ~                                                                                                    | 22N00    | 002V5DF           | E801  | TGT82ZU50   | 721006001651J          | 2RJLFRU586X28 | EIYN3VWM9  | E8EEJ1     | 01460  | 0123456000141026 | 02201821121 (Коробка) |             |
| ~                                                                                                    | 221/100  | 0002V5DE          | E801  | TGT827U50   | 721006001652N          | IPX60E5NEPO8  | VYRXIXVXXF | NINA85     | 01460  | 0123456000141026 | 02201821121 (Κοροδκα) | X A V X     |

Рисунок 2.5.1 ТТН ЕГАИС (АСФ)

| 🔶 🔶 🏠 Товар                 | но-транспортная             | накладная ЕГАИ       | 1С (КТ-2000) <mark>В</mark> ХОД | ,ЯЩАЯ от 03.04.2       | 2018 19:21:33 *                |
|-----------------------------|-----------------------------|----------------------|---------------------------------|------------------------|--------------------------------|
| Основное Входящие док       | <u>именты УТМ (КТ-2000)</u> | Запросы и ответы УТМ | (КТ-2000) Остатки в ЕГА         | ИС Еще 💌               |                                |
| Провести и закрыть          | Записать Провес             | сти Закрыть зада     | ния на сканирование             | Создать на основании 👻 | Еще - ?                        |
| Номер:                      | входящая                    | от: 03.04.2          | 2018 19:21:33 Вид/ст            | гатус документа:       | Входящий / Загружен            |
| Организация:                | ВЕРИГО ООО                  |                      | Пункт                           | разгрузки организации: | Пункт разгрузки (основной) 🔻 🗗 |
| Поставщик/Грузоотправитель: | 000 "ВЕРИГО"                | @ /: 000 "BEP!       | ИГО" 🛛 Грузоп                   | юлучатель:             | ООО "ГИПЕРГЛОБУС" 🛛 🗗          |
| Товары Дополнительно        | Транспорт Интеграци         | ия Задания на сканир | ования                          |                        |                                |
| Склад:                      | CBX                         |                      |                                 | 6                      | 🛛 Требуется полный перебор: 🗹  |
| Добавить 🔶 🕂                | Заполнить 🗸                 |                      |                                 |                        | Еще 🕶                          |
| N Номенкл                   | атура Е                     | Бутылок              | Упаковок                        | Глубина проверки       | Ответственный                  |
|                             |                             |                      |                                 |                        |                                |
|                             |                             |                      |                                 |                        |                                |
| Создавать задания с разбив  | кой: По ответственным       | и По ответственным и | номенклатуре По строка          | am                     |                                |
| Создать 🐻 Созда             | ать задания на сканиров     | зание                | Поис                            | ск (Ctrl+F)            | Х 🔍 т Еще т                    |
| Дата                        | ↓ Номер                     | Склад                | Основание                       | Тип задания            | Статус Содер                   |

Рисунок 2.5.2 ТТН ЕГАИС (КТ-2000)

В случае конфигурации АСФ, после нажатия на ссылку откроется окно документа «Движение марок» (Рисунок 2.6), в которой нужно перейти на вкладку "Задания на сканирование". В конфигурации КТ-2000 достаточно перейти на закладку «Задания на сканирование».

| 🔶 → 📩 Дв                   | ижение марок МВЦУ             | /-000001 от 20        | 0.03.2018       | 3 16:39:30 (Ma    | арки в наличии/Г     | Проведено)    |                |   |
|----------------------------|-------------------------------|-----------------------|-----------------|-------------------|----------------------|---------------|----------------|---|
| Провести и закрыть         | Записать Провести С           | Обновить (F5) Закр    | оыть задания на | а сканирование Со | здать на основании 🔻 | 🛔 Алкосфера 👻 | Еще 🕶          | ? |
| Основное Марки Задан       | ия на сканирования            |                       |                 |                   |                      |               |                |   |
| Склад:                     |                               |                       | C               |                   |                      |               |                |   |
| Добавить 🔺 🖊               | Заполнить 🔹                   |                       |                 |                   |                      |               | Еще            | • |
| N Номенклатура             | 造 Подобрать товары            |                       | ество           | Глубина проверки  | Ответственный        |               |                |   |
|                            | Перезаполнить по основан      | ию                    |                 |                   |                      |               |                |   |
|                            | Заполнить ответственного      |                       |                 |                   |                      |               |                |   |
|                            | Заполнить количество          |                       |                 |                   |                      |               |                |   |
|                            | Заполнить глубину проверк     | си                    |                 |                   |                      |               |                |   |
|                            | Заполнить глубину проверк     | ки (по стратегии)     |                 |                   |                      |               |                |   |
|                            |                               |                       | _               |                   |                      |               |                |   |
| Создавать задания с разбив | кой: По ответственным По отв  | етственным и номенкла | атуре По стр    | ркам              |                      |               |                |   |
| Создать 🐻 Создат           | ь задания на сканирование 🏻 🏠 | Печать (АСФ) 🔒 Пе     | ечать 🔻         |                   | Поиск (Ctrl+F)       |               | х 🔍 т Еще      | - |
| Документ                   | Статус (                      | Ответственный         | Содержимое      |                   |                      | Тип задания   | Полный перебор | c |
|                            |                               |                       |                 |                   |                      |               |                |   |

#### Рисунок 2.6 Документ Движение марок

Заполните товарный состав по основанию. Для этого в верхней табличной части выберите группу команд «Заполнить», из выпадающего списка выберите «Перезаполнить по основанию». Будет заполнен товарный состав (Рисунок 2.7.1):

| l | ← → ☆ Движение марок МВЦУ-000001 о                             | т 20.03.2018         | 16:39:30 (Ma     | рки в наличии/Проведено)           |         |
|---|----------------------------------------------------------------|----------------------|------------------|------------------------------------|---------|
| ( | Провести и закрыть Записать Провести С Обновить (F5)           | Закрыть задания на с | сканирование Соз | здать на основании 👻 👗 Алкосфера 💌 | Еще - ? |
|   | Основное Марки Задания на сканирования                         |                      |                  |                                    |         |
|   | Склад:                                                         | E                    |                  |                                    |         |
|   | Добавить 🛧 🕂 Заполнить 🔹                                       |                      |                  |                                    | Еще 🔻   |
|   | N Номенклатура                                                 | Количество           | Глубина проверки | Ответственный                      |         |
|   | 1 Солер-Хове "РОСАДО розовое сухое                             | 2                    | 3                |                                    |         |
|   | <ol> <li>Ренато Феррари ПАМБРУСКО (розовое сладкое)</li> </ol> | 3                    | 3                |                                    |         |

#### Рисунок 2.7.1 Пример заполнения товарного состава (АСФ)

| Товары  | Дополнительно                                              | Транспорт      | Интеграция  | Задания на сканир  | ования  |                 |             |                     |          |
|---------|------------------------------------------------------------|----------------|-------------|--------------------|---------|-----------------|-------------|---------------------|----------|
| Склад:  |                                                            | CBX            |             |                    |         |                 | P           | Требуется полный пе | ребор: 🗹 |
| Добав   | ить                                                        | Заполни        | ть 🔻        |                    |         |                 |             |                     | Еще 🕶    |
| Ν       | Номе                                                       | нклатура       |             |                    | Буты    | пок             | Упаковок    | Глубина проверки    |          |
|         | 1 Тассок Джампер ПИНО НУАР красное сухое (КАБАН) 4 1       |                |             |                    |         |                 |             | 1                   |          |
|         |                                                            |                |             |                    |         |                 |             |                     |          |
| Создава | ть задания с раз                                           | бивкой: По оте | ветственным | По ответственным и | номенкл | атуре По строка | м           |                     |          |
| Созда   | Создать задания на сканирование Поиск (Ctrl+F) × Q • Еще • |                |             |                    |         |                 |             |                     |          |
| Дата    |                                                            | Ļ              | Номер       | Склад              |         | Основание       | Тип задания | Статус              | Содер    |

Рисунок 2.7.2 Пример заполнения товарного состава (КТ-2000)

При заполнении проставляется количество пришедших упаковок.

ТСД ЕГАИС позволяет выполнять не полный перебор всех бутылок в упаковке, а выборочный контроль. Например, приходит упаковка, в которой находиться 20 бутылок и поставщик достаточно ответственный, можно выполнить выборочное сканирование 3х бутылок из каждой упаковки.

В табличной части есть служебная колонка «Глубина проверки», это количество, которое система будет предлагать при работе через «Рабочее место сканирования». Данная глубина проверки задается в справочнике «Стратегия приемки».

Глубину проверки можно заполнить по стратегии или указать новое значение, используя команды из меню «Заполнить» (Рисунок 2.8):

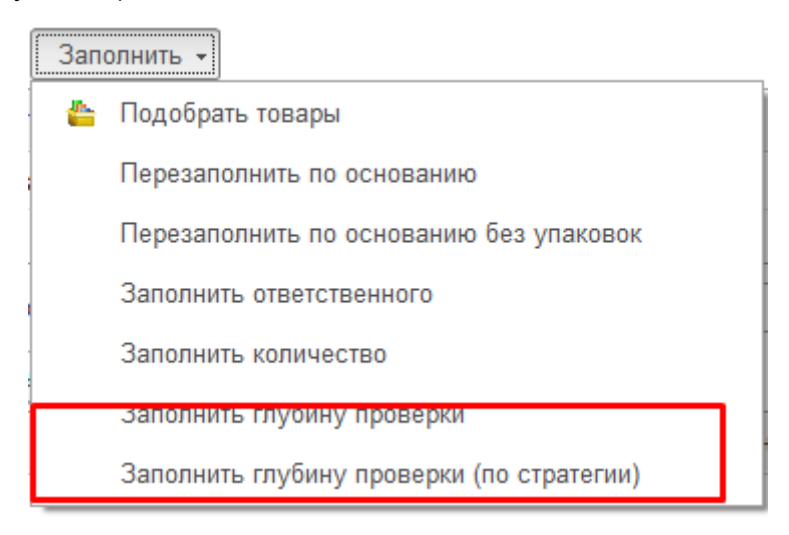

Рисунок 2.8 Заполнение глубины проверки

После определение глубины проверки можно заполнить ответственных лиц, которые будут непосредственно выполнять сканирование.

В документе «Движение марок» присутствует дополнительная опция, определяющая как будут генерироваться задания на сканирования – «Создавать задания с разбивкой» (Рисунок 2.9)

| Создавать задания с разбивкой: | По ответственным     | По ответственным и номенклатуре | По строкам |
|--------------------------------|----------------------|---------------------------------|------------|
| Создать 📄 Создать зад          | ания на сканирование | е 🏻 🎇 Печать (АСФ) 📄 Печать 🔻   | Поиск (Ctr |

Рисунок 2.9 Варианты создания заданий на сканирование

Доступны следующие варианты генерации:

- по ответственным. Система соберет данные по ответственным, и создаст задание на генерацию для каждого;
- по ответственным и номенклатуре. На каждую номенклатуру будет создано задание на генерацию, с указание ответственного;
- по строкам. Система сформирует задание в соответствии с теми строками, которые были выделены. При этом можно выделять строки в любой последовательности.

В качестве примера, разобьем вторую строку на две, скорректируем количество (рис 2.10):

| Доб | Добавить 🛧 🔸 Заполнить 🗸 |                                           |            |                  |               |  |  |
|-----|--------------------------|-------------------------------------------|------------|------------------|---------------|--|--|
| Ν   |                          | Номенклатура                              | Количество | Глубина проверки | Ответственный |  |  |
|     | 1                        | Солер-Хове `РОСАДО розовое сухое          | 2          | 3                |               |  |  |
|     | 2                        | Ренато Феррари ЛАМБРУСКО `розовое сладкое | 2          | 3                |               |  |  |
|     | 3                        | Ренато Феррари ЛАМБРУСКО `розовое сладкое | 1          | 3                |               |  |  |
|     |                          |                                           |            |                  |               |  |  |

Рисунок 2.11 Разбиение строки на 2

Выделите строки, в которых нужно заполнить ответственное лицо. Выберите из выпадающего меню «Заполнить» команду «Заполнить ответственного» (Рисунок 2.12).

| Основное Марки Задан               | ния на сканирования                       |                                               |                                              |
|------------------------------------|-------------------------------------------|-----------------------------------------------|----------------------------------------------|
| Склад:                             |                                           | 🚾 Выбор пользователя (10:Предприятие)         | ■ 11 M M+ M- □ ×                             |
| Добавить 🚹 🖊                       | Заполнить -                               | Выбор пользователя                            |                                              |
| N Номенклатура                     | 🏰 Подобрать товары                        | Выбрать Сседать 🛱 🖨                           | Вибраль Еще - ?                              |
| 1 Солер-Хове "РС                   | О Перезаполнить по основанию              | 🖲 💁 Все пользователи                          | 2 Администратор                              |
| 2 Ренато Феррар<br>3 Ренато Феррар | Заполнить ответственного                  |                                               | 2. Иванов Иван                               |
|                                    | Заполнить количество                      |                                               | 🚨 Петров Кирилл                              |
|                                    | Заполнить глубину проверки                |                                               | 🙎 Сидоров Георгий                            |
|                                    | Заполнить глубину проверки (по стратегии) |                                               | · · · · · · · · · · · · · · · · · · ·        |
|                                    |                                           | Показывать пользователей<br>нижестоящих групп | Показывать недействительных<br>пользователей |

#### Рисунок 2.12 Заполнение ответственного лица

В появившемся окне выберите пользователя.

Результат заполнения ответственных лиц показан на рисунке 2.13:

| Ν | Номенклатура                              | Количество | Глубина проверки | Ответственный |
|---|-------------------------------------------|------------|------------------|---------------|
| 1 | Солер-Хове `РОСАДО розовое сухое          | 2          | 3                | Иванов Иван   |
| 2 | Ренато Феррари ЛАМБРУСКО `розовое сладкое | 2          | 3                | Петров Кирилл |
| 3 | Ренато Феррари ЛАМБРУСКО `розовое сладкое | 1          | 3                | Иванов Иван   |

#### Рисунок 2.13 Заполненные ответственный лица

Включаем вариант разбиения «По ответственным» и Нажимаем кнопку «Создать задания на сканирование» (Рисунок 2.14).

| Создавать задания с разбивкой: По ответственным По ответственным и номенклатуре По строкам |                   |                  |                    |                |             |                |  |
|--------------------------------------------------------------------------------------------|-------------------|------------------|--------------------|----------------|-------------|----------------|--|
| Создать 🐻 Создать                                                                          | задания на сканир | ование 🏻 🎇 Печат | ъ (АСФ) 🔒 Печать 🔻 | Поиск (Ctrl+F) | ×           | 🔍 🗸 Еще 🕶      |  |
| Документ                                                                                   | Статус            | Ответственный    | Содержимое         |                | Тип задания | Полный перебор |  |

#### Рисунок 2.14 Запуск создания задания на сканирование

После нажатия кнопки «Создать задания на сканирование» автоматически откроются созданные задания. Созданные задания отображаются ниже в табличной части и готовы к работе (Рисунок 2.15).

| Создать 🕞 Создать                | задания на сканир | ование 🏼 🏠 Печат | ь (АСФ) 🕒 Печать 🔻 Поиск (Ctrl+F)           | ×           | Q т Еще т      |
|----------------------------------|-------------------|------------------|---------------------------------------------|-------------|----------------|
| Документ                         | Статус            | Ответственный    | Содержимое                                  | Тип задания | Полный перебор |
| 🗐 Задание на сверку 00 Завершено |                   | Иванов Иван      | "Солер-Хове `РОСАДО розовое сухое"; "Ренато | Сверка      |                |
| 📃 Задание на сверку 00           | Завершено         | Петров Кирилл    | "Ренато Феррари ЛАМБРУСКО `розовое сладк    | Сверка      |                |
|                                  |                   |                  |                                             |             |                |

#### Рисунок 2.15 Созданные Задания на сканирование

Для выделенного документа «Задание на сверку» доступен вывод печатной формы Штрихкода (параметры вывода штрихкода задаются при настройке рабочего места для сканирования) (Рисунок 2.16).

| Создать 🐻 Создать       | » задания на сканир | ование 🏻 🎇 Печат | ъ (АСФ)   | Поиск (Ctrl+F) × Q • Еще                                  |  |  |
|-------------------------|---------------------|------------------|-----------|-----------------------------------------------------------|--|--|
| Документ                | Статус              | Ответственный    | Содержим  | <ul> <li>Комплект документов на принтер</li> </ul>        |  |  |
| 🗐 Задание на сверку 00  | Завершено           | Иванов Иван      | "Солер-Хо | и<br>Комплект документов с настройкой                     |  |  |
| 📃, Задание на сверку 00 | Завершено           | Петров Кирилл    | "Ренато 9 | o q                                                       |  |  |
|                         |                     |                  |           | Задание на сканирование                                   |  |  |
|                         |                     |                  |           | Штрижоды упаковок                                         |  |  |
|                         |                     |                  |           | Штрижоды упаковок (только не отсканированные)             |  |  |
|                         |                     |                  |           | Штрижкоды упаковок (без шапки)                            |  |  |
|                         |                     |                  |           | Штрижкоды упаковок (только не отсканированные, без шапки) |  |  |
|                         |                     |                  |           | Штрижоды команд                                           |  |  |
|                         |                     |                  |           | Штрижкоды паллет                                          |  |  |

#### Рисунок 2.16 Команды печати штрихкодов

Применительно к операции приемки, основной формой является «Задание на сканирование», которая имеет вид, показанный на рисунке 2.17.

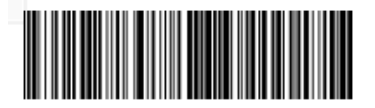

#### Задание на сверку № 00000002 от 20 марта 2018 г.

Основание: Движение марок № МВЦУ-000001 от 20 марта 2018 г.

Склад:

| Γ | N⁰ | Товар                                     | Глубина<br>проверки | Количество<br>упаковок      |
|---|----|-------------------------------------------|---------------------|-----------------------------|
|   | 1  | Ренато Феррари ЛАМБРУСКО `розовое сладкое | 3                   | 2 <sup>кор (6</sup><br>бут) |
|   |    |                                           | Итого:              | 2                           |

Ответственный

Петров К.В.

#### Рисунок 2.17 Печатная форма «Задание на сканирование

Форма показывает товарный состав, с детализацией по глубине проверки, количество упаковок, которое требуется отсканировать в рамках задания на сканирование, и ответственное лицо.

В левом верхнем углу печатной формы выводится штрихкод. В рабочем месте для сканирования марок, в режиме выбора задний, при сканировании данного штрихкода, задание будет автоматически будет принято в работу. Рабочее место сканирования поддерживает возможность сканирования команд. Отсканировав определенный штрихкод, можно выполнить команду. Данное действие аналогично вызову команды из интерфейса. Для этого реализована печатная форма «Штриходы Команд». Печатная форма содержит лист со штрихкодами и соответствующими подписями с названиями команд (Рисунок 2.18), которые будут выполняться при сканирование штрихкода.

#### Штрихкоды команд рабочего места сканирования марок

Показать задания всех типов

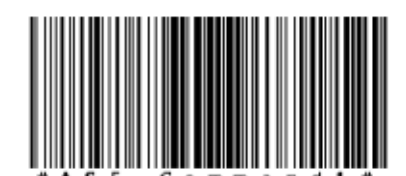

Показать задания на сверку

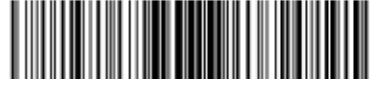

Показать задания на переупаковку

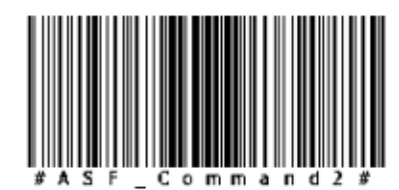

Показать задания на отбор

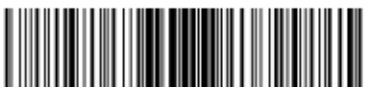

Рисунок 2.18 Печатная форма « Штрихкоды команд»

После завершения формирования заданий на сканирования для входящей ТТН переходим к работе с этими задания из рабочего места для сканирования марок. Запускаем 1с:Предприятия под пользователем ИВАНОВ (Рисунок 2.19).

 $\leftarrow$   $\rightarrow$ 

#### ☆ Все задания на сканирование

 $\times$ 

| Дата ↓             | Статус      | Содержимое                                                         |
|--------------------|-------------|--------------------------------------------------------------------|
| Номер              | Тип задания |                                                                    |
| 08.05.2018 2:04:47 | В работе    | "Арецио КЪЯНТИ красное сухое"                                      |
| 00000034           | Отбор       |                                                                    |
| 08.05.2018 2:56:25 | Создано     | "Савёр дю Миди КОСТЬЕР ДЕ НИМ                                      |
| 00000035           | Отбор       | красное сухое, Кэфер                                               |
| 08.05.2018 3:12:16 | Создано     | "Тассок Джампер ПИНО НУАР                                          |
| 00000036           | Постановка  | красное сухое (карал)                                              |
| 08.05.2018 3:24:35 | Создано     | "Финка дель Соль белое сухое";<br>"Финка дель Соль короное сухое"; |
| 00000037           | Отбор       | Финка дель соль красное сухое                                      |
|                    |             |                                                                    |
|                    |             |                                                                    |

#### ✓ Отбор по типу

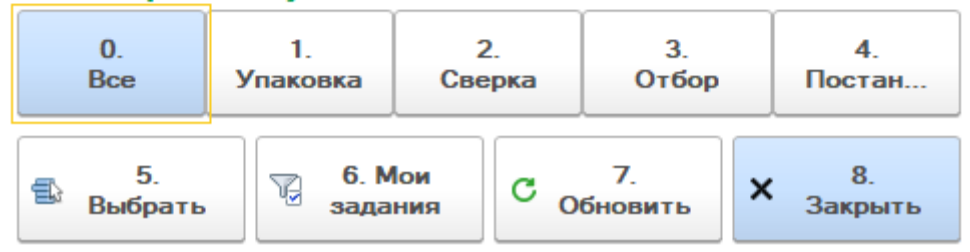

#### Рисунок 2.19 Рабочее место для сканирования марок

Рабочее место содержит таблицу со списком заданий для сканирования, доступных в данный момент для пользователя Иванов. В нижней части окна расположены команды:

- 0. Все форма сканирования универсальна и содержит несколько типов задания на сканирования. Данный отбор позволяет отобразить все доступные задания.
- 1. Упаковка в списке заданий на сканирования остаются только задания с типом «упаковка».
- 2. Сверка в списке заданий на сканирование остаются задания с типом «Сверка».
- 3. Отбор в списке заданий на сканирование остаются задания с типом «Отбор».
- 4. Постановка в списке заданий на сканирование остаются задания с типом «Постановка».
- 5. Выбрать принятие выбранного задания в работу.
- 6. **Мои задания** Пользователю видны задания на сканирование, где он ответственное лицо, и задания, в которых ответственное лицо не указано. Команды выбираем либо все задания, либо те, в которых пользователь является ответственным лицом.
- 7. Обновить пере заполнения списка заданий на сканирование.
- 8. Закрыть закрыть рабочее место для сканирования.

ВНИМАНИЕ!!! Все команды поддерживают работу с «горячими» клавишами – от 0 до 8. Так же для выполнения команды достаточно отсканировать соответствующий штрихкод из печатной формы «Штрихкоды команд» (документ «Задание на сканирование).

При попытке отсканировать штрихкод, который не является штрихкодом команды или задания на сканирования, система выдаст ошибку «Не удалось найти задание на сканирование по штрихкоду» (Рисунок 2.20).

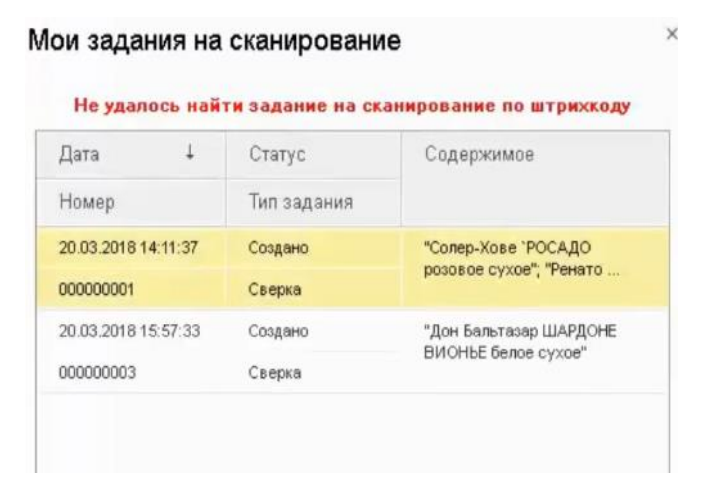

#### Рисунок 2.20 Ошибка при сканировании не правильного штрихкода

При Сканировании штрихкода задания на сканирование, это задание будет принято в работу (рисунок 2.21).

| <ul> <li>Отсканируйте штрижкод пози</li> </ul> | ции - Управление торговлей,      | редакция 11.2 / (1С:Предприятие) 🛛 🗙 |  |  |  |  |
|------------------------------------------------|----------------------------------|--------------------------------------|--|--|--|--|
| Отсканируйте штрихкод позиции 2                |                                  |                                      |  |  |  |  |
| 1                                              | 0%                               | ⊘                                    |  |  |  |  |
| Номенклатура                                   |                                  |                                      |  |  |  |  |
| Солер-Хове `РОСАДО розовое                     | Солер-Хове 'РОСАДО розовое сухое |                                      |  |  |  |  |
| Код позиции                                    |                                  |                                      |  |  |  |  |
| 1                                              |                                  |                                      |  |  |  |  |
| Код упаковки                                   |                                  |                                      |  |  |  |  |
| ind find bein                                  |                                  |                                      |  |  |  |  |
|                                                |                                  |                                      |  |  |  |  |
| Отсканировано                                  | Позиций                          | Упаковок                             |  |  |  |  |
| В упаковке                                     | 0 из 3 бут                       |                                      |  |  |  |  |
| В строке задания                               | 0 из +++ бут                     | 0 из 2                               |  |  |  |  |
| В задании                                      | 0 из +++                         | 0 из 3                               |  |  |  |  |
| Bec                                            | 0 кг                             | Объем 0 м3                           |  |  |  |  |
| 6. Текущ.<br>упак.                             | 1. Отскан.<br>упак.              | Щ 2. Полный<br>перебор               |  |  |  |  |
| 3. Ввести<br>код                               | 4.<br>Сервис                     | 5.<br>Далее                          |  |  |  |  |

Рисунок 2.21 Интерфейс сканирования

В верхней части окна расположен прогресс бар (1), показывающий текущее состояние сканирования в

процентах выполнения задания. (2) – статус авто сохранения, так как в настройках был установлен период авто сохранения 300 секунд ( 5 минут), то данный значок показывает, что автосохранение пока не

было выполнено. После сохранения знак меняется на 🔚 .

Далее указывается номенклатура, которая будет сканироваться, и поля «Код позиции» и «Код упаковки». Так как сканирование не начато, данные поля не заполнены.

Далее расположена таблица с данными о процессе сканирования. Указывается количество отсканированных позиций в текущей упаковке, количество отсканированных позиций в строке задания и непосредственно в самом задании. Данные выводятся в две колонки: по позициям и по упаковкам.

ВНИМАНИЕ!!! Если глубина проверки будет указана 15 позиций в упаковке, а упаковка содержит 6, то будет выведено, что в упаковке необходимо отсканировать 6 позиций.

В строке «Отсканировано» - «В строке задания» указано, отсканировано 0 бутылок из неограниченного количества бутылок. Не указано точное количество бутылок, так как на этапе формирования заданий, системе не известно, какие упаковки будет сканировать пользователь. Возможна ситуация, когда в упаковках будет содержаться разное количество позиций.

В низу формы расположена панель с командами:

- 0. Текущ. упак. напечатать штрихкод текущей/следующей упаковки
- 1. Отскан. упак. напечатать штрихкод всех отсканированных упаковок
- 2. Полный перебор включить полный перебор для данной упаковки, все предыдущие результаты сканирования в рамках данного задания на сканирования сбрасываются
- **3. Ввести код** кнопка для ручного ввода штрихкода, используется, если по каким-то причинам сканер не читает штрихкод. Открывается окно ввода штрихкода (Рисунок 2.22).

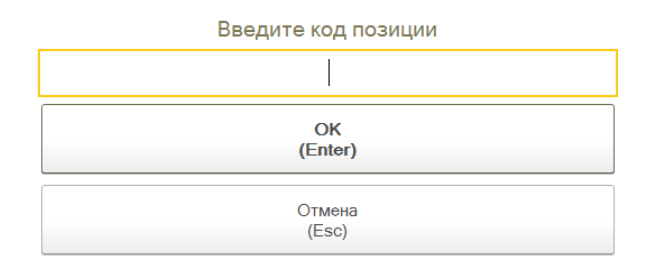

#### Рис 2.22 Окно ввода штрихкода в ручном режиме

 4. Сервис - открывает окно настройки порядка сканирования: позиция-упаковка или упаковкапозиция (Рисунок 2.23).

| настройки сканирования - Управление торговле | й, редакция 11.2 / Иванов (1С:Предлриятие) 🗙 |  |  |  |  |
|----------------------------------------------|----------------------------------------------|--|--|--|--|
| Настройки сканирования                       |                                              |  |  |  |  |
| Порядок сканирования кодов маро              | к и упаковок                                 |  |  |  |  |
| 2.<br>Позиции-упаковка                       | 3.<br>Упаковка-позиции                       |  |  |  |  |
|                                              |                                              |  |  |  |  |
|                                              |                                              |  |  |  |  |
|                                              |                                              |  |  |  |  |
|                                              |                                              |  |  |  |  |
|                                              |                                              |  |  |  |  |
|                                              |                                              |  |  |  |  |
|                                              |                                              |  |  |  |  |
| 0. Вернуться<br>к сканированию               | 1. Легенда<br>команд                         |  |  |  |  |

Рисунок 2.23 Настройки сканирования

Окно содержит команды:

- о **0. Вернуться к сканированию** возвращаемся к окну сканирования.
- **1. Легенда команд** выводиться на печать штрихкоды команд печатная форма «Штрихкоды команд» из документа «Задание на сканирование».
- 5. Далее команда для вызова глобального меню обработки задания (Рисунок 2.24).

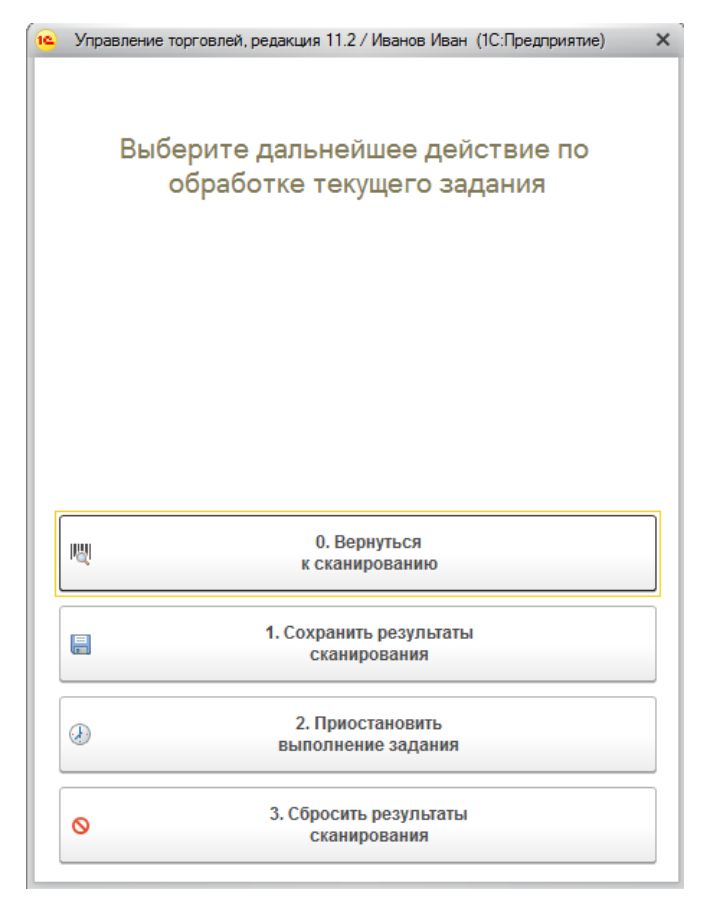

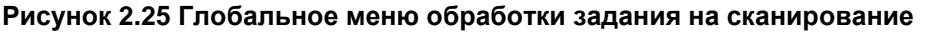

Меню содержит команды:

- о **0. Вернуться к сканированию -** возвращаемся к окну сканирования.
- О 1. Сохранить результаты сканирования сохранение текущих результатов сканирования и вернуться к сканированию.
- **2. Приостановить выполнение задания с**охранить результат сканирования и вернуться к окну выбора задания на сканирование.
- **3. Сбросить результаты сканирования –** очистить результаты сканирования по данному документу.

ВНИМАНИЕ!!! Настройка порядка сканирования носит рекомендательный характер. Если отсканировать сначала штрихкод упаковки, то система внесет изменение в порядок сканирование, изменив его на «Упаковка – позиция», или аналогично.

ВНИМАНИЕ!!! Если был ошибочно отсканирован штрихкод коробки и не было отсканировано ни одной позиции, то система позволяет отсканировать штрихкод нужно коробки, и перейти к сканированию штрихкода позиций из этой упаковки.

Если было отсканировано несколько позиций, например, 2 из 3, и пользователь отсканирует штрихкод коробки, система будет считать, что сканирование этой коробки завершено. И если это задание на сверку и оно не в режиме полного перебора, система проверит, полностью ли отсканирован состав коробки, при обнаружении расхождение переведет задание на сканирование в режим полного перебора.

Отсканируем сначала упаковку, а затем позицию из этой упаковки (Рисунок 2.26).

|                                                                                                    | 0%                                                                                             |             | E or                                            |
|----------------------------------------------------------------------------------------------------|------------------------------------------------------------------------------------------------|-------------|-------------------------------------------------|
| Номенклатура                                                                                                    |                                                                                                |             |                                                 |
| Солер-Хове "РОСАДО розовое                                                                                                    | е сухое                                                                                        |             |                                                 |
| Код позиции                                                                                                    |                                                                                                |             |                                                 |
|                                                                                                    |                                                                                                |             |                                                 |
| 22N00002V5DFE80TTGT82ZU                                                                                                    | 507210060016464Ph                                                                              | 2W04928P0F  | 43UYJFGU1T1WP10                                 |
| 22N00002V5DFE80TTGT82ZU                                                                                                    | 507210060016464PIY                                                                             | '2W04928P0F | 43UYJFGU1T1WP10                                 |
| 22N00002V5DFE80TTGT822U<br>Код упаковки                                                                                              | 507210060016464PIY                                                                             | 2W04928P0F  | 43UYJFGU1T1WP1Q                                 |
| 22N00002V5DFE8OTTGT822U<br>Код упаковки<br>01460123456000141026022018                                                                | 1507210060016464РМ<br>321121 (Коробка)                                                         | 2W04928P0F  | 43UYJEGU1T1WP10                                 |
| 22N00002V5DFE80TTGT822U<br>Код упаковки<br>01460123456000141026022018<br>Отсканировано                                               | 507210050016464РГ<br>321121 (Коробка)<br>Позиций                                               | 2W04928P0F  | 43UYJFGU1T1WP10<br>Упаковок                     |
| 22N00002V5DFE80TTGT822U<br>Кодупаковки<br>01460123456000141026022018<br>Отсканировано<br>Вупаковке                                   | 1507210050016464FIY<br>321121 (Коробка)<br>Позиций<br>1 из 3 бут                               | '2W04928P0F | 43UYJFGU1T1WP10<br>Упаковок                     |
| 22N00002V5DFE80TTGT822U<br>Кодупаковки<br>01460123456000141026022018<br>Отсканировано<br>В упаковке<br>В строке задания              | 507210050016464РГ<br>321121 (Коробка)<br>Позиций<br>1 из 3 бут<br>1 из +++ бут                 | 2W04928P0F  | 43UYJFGU1T1WP10<br>Упаковок<br>0 из 2           |
| 22N00002V5DFE8OTTGT822U<br>Кодупаковки<br>01460123456000141026022018<br>Отсканировано<br>В упаковке<br>В строке задания<br>В задании | 1507/2100600116464F1Y<br>321121 (Коробка)<br>Позиций<br>1 из 3 бут<br>1 из +++ бут<br>1 из +++ | 2W04928P0F  | 43090FGU1T1WP10<br>Упаковок<br>0 из 2<br>0 из 3 |

Рисунок 2.26 Пример отсканированной упаковки и позиции

В нижней части окна, в табличной части после сканирования позиции увидим изменения, выделенные красной рамкой: отсканирована «1 из 3 бут». Система ожидает сканирования еще 2х бутылок из упаковки. После сканирования каждой марки происходит пересчет весовых показателей, если они заполнены в номенклатуре.

После того как отсканировали 3 позиции (глубина проверки) из упаковки система автоматически переходит к сканированию следующей упаковки (Рисунок 2.27).

|                                                                              | 220/                                               |                                |
|------------------------------------------------------------------------------|----------------------------------------------------|--------------------------------|
|                                                                              | 33%                                                |                                |
| Томенклатура                                                                 |                                                    |                                |
| Солер-Хове `РОСАДО розовое                                                   | е сухое                                            |                                |
| (од позиции                                                                  |                                                    |                                |
|                                                                              |                                                    |                                |
|                                                                              |                                                    |                                |
|                                                                              |                                                    |                                |
| (од упаковки                                                                 |                                                    |                                |
| Код упаковки                                                                 |                                                    |                                |
| бод упаковки                                                                 |                                                    |                                |
| Код упаковки<br>Отсканировано                                                | Позиций                                            | Упаково                        |
| Код упаковки<br><b>Отсканировано</b><br>В упаковке                           | Позиций<br>0 из 3 бут                              | Упаково                        |
| Код упаковки<br><b>Отсканировано</b><br>В упаковке<br>В строке задания       | Позиций<br>0 из 3 бут<br>3 из +++ бут <sup>4</sup> | Упаково<br>1 из                |
| Код упаковки<br>Отсканировано<br>В упаковке<br>В строке задания<br>В задании | Позиций<br>0 из 3 бут<br>3 из +++ бут<br>3 из +++  | <b>Упаково</b><br>1 из<br>1 из |

Рисунок 2.27 Процесс сканирования

На рисунке 2.27 видно. Что отсканирована 1 упаковка из 2 по данной номенклатуре. Всего по заданию отсканировано 1 упаковка из 3. В текущей (следующей) упаковке пока не отсканировано ни одной марки.

Прогресс бар показывает процент уже отсканированных упаковок.

ВНИМАНИЕ!!! При попытке отсканировать штрихкод коробки или позиции (бутылки), которую уже сканировали – системы выведет ошибку «Штрихкод уже сканировали» (Рисунок 2.28) или «Отсканированная позиция/упаковка уже заблокирована».

| Отсканируйте штрихкод позиции    | Отсканируйте штрихкод г           | юзиции                      | × |
|----------------------------------|-----------------------------------|-----------------------------|---|
| Штрихкод уже сканировали         | Отсканированная позиция           | /упаковка уже заблокирована |   |
| Номенклатура                     | Номенклатура                      |                             |   |
| Солер-Хове "РОСАДО розовое сухое | Ренато Феррари ЛАМБРУСКО `розовое | сладкое                     |   |
| Рисунок                          | 2.28 Ошибки при сканировании      | I                           |   |

Вся информация об ошибках регистрируется в Журнале регистрации.

После завершения сканирования автоматически открывается окно завершения задания (Рисунок 2.29).

| 0. Записать результат                                                                                                    |   |
|----------------------------------------------------------------------------------------------------|---|
|                                                                                                    |   |
|                                                                                                    |   |
| I                                                                                                    |   |
|                                                                                                    |   |
|                                                                                                    |   |
|                                                                                                    |   |
| Обработка текущего задания завершена                                                                                                    |   |
|                                                                                                    | > |
| the second second s |   |

Рисунок 2.29 Завершение задания на сканирование

Окно содержит команду «Записать результат», после её нажатия происходит запись результатов сканирования и документу «Задание на сканирование» присваивается статут «Завершено». Отсканированное задание пропадает из списка доступных заданий (рисунок 2.30).

#### Мои задания на сканирование

| Дата ↓              | Статус         | Содержимое                          |
|---------------------|----------------|-------------------------------------|
| Номер               | Тип задания    |                                     |
| 20.03.2018 15:57:33 | Приостановлено | "Дон Бальтазар ШАРДОНЕ ВИОНЬЕ белое |
| 00000003            | Сверка         | Cyxoe                               |
|                     |                |                                     |

Рисунок 2.30 Доступные задания на сканирование

После завершения всех заданий на сканирования по выбранной входящей ТТН переходим к отражению результатов сканирования в учетном контуре.

Открываем, в случае конфигурации АСФ, документ «Движение марок», в случае конфигурации КТ-2000, исходный документ, вкладку «Задания на сканирование» (рисунок 2.31).

| Провести и закрыть Записать Провести                 | 🖱 Обновить (F5) 3ан    | рыть задания на скан | ирование    |             | Еще - ?          |  |
|------------------------------------------------------|------------------------|----------------------|-------------|-------------|------------------|--|
| Основное Марки Задания на сканирования               |                        |                      |             |             |                  |  |
| Склад:                                               |                        | e                    |             |             |                  |  |
| Добавить 🛉 🕹 Заполнить 🗸                             |                        |                      |             |             | Еще 🕶            |  |
| N Номенклатура                                       | Количество             | Глубина проверки     | Ответственн | ый          |                  |  |
| 1 Солер-Хове "РОСАДО розовое сухое                   | 2                      | 3                    | Иванов Иван | 4           |                  |  |
| 2 Ренато Феррари ЛАМБРУСКО `розовое сладко           | e 2                    | 3                    | Петров Кири | лл          |                  |  |
| 3 Ренато Феррари ЛАМБРУСКО `розовое сладко           | e 1                    | 3                    | Иванов Иван | 4           |                  |  |
|                                                      |                        |                      |             |             |                  |  |
| Создавать задания с разбивкой: По ответственным По о | тветственным и номенки | патуре По строкам    |             |             |                  |  |
| Создать 👌 Создать задания на сканирование 👔          | АСФ) 🕞 Гечать (АСФ)    | lечать • Поиск (     | Ctrl+F)     | ×           | <b>Q</b> - Еще - |  |
| Документ Статус Ответст                              | венный Содержимое      |                      |             | Тип задания | Полный перебор   |  |
| 💷 Задание на сверку 0000000 Завершено Иванов         | Иван "Солер-Хове"      | РОСАДО розовое сухо  | е"; "Ренат  | Сверка      |                  |  |
| Задание на сверку 0000000 Завершено Петров Петров    | Кирилл "Ренато Ферр    | рари ЛАМБРУСКО `роз  | ювое слад   | Сверка      |                  |  |

Рисунок 2.31 Результат сканирования.

Когда оба документа «Задание на сканирование» находятся в статусе «Завершено» система позволит выполнить закрытие заданий на сканирование – кнопка «Закрыть задания на сканирование».

ВНИМАНИЕ!!! При закрытии заданий на сканирование, происходит проверка товарного состава входящей ТТН и заданий и на сверку. Если по какой-то причине, по какой-то номенклатуре не была произведена сверка, система выведет сообщение об ошибке, что не весь товарный состав был отсканирован и в документ «Движение марок» (для конфигурации АСФ)/ документ ТТН ЕГАИС (КТ-2000) будет поставлен флаг «Требуется полный перебор». После этого руками меняется статус в заданиях на сканирования на «Приостановлено» и при пытке взять эти задания в работу через «Рабочее место для сканирования марок», система очистить предыдущие результаты сканирования и будет ожидать полного перебора.

После выполнения команды «Закрыть задания на сканирование» будет сформирован «Акт подтверждения (ЕГАИС)», готовый к выгрузке. Так как расхождений не было обнаружено, то дополнительных документов учетного контура не требуется.

### 2.2. Обработка расхождений при их наличии

Запускаем 1С:Предприятия под пользователем ИВАНОВ (Рисунок 2.32), у которого настроен запуск интерфейса сканирования.

| 10 | <ul> <li>Мои задания на сканирование - Управление торговлей, реда (1С:Предприятие) ×</li> </ul> |                   |                 |                        |  |  |
|----|-------------------------------------------------------------------------------------------------|-------------------|-----------------|------------------------|--|--|
| N  | Мои задания на сканирование                                                                     |                   |                 |                        |  |  |
| [  | Дата ↓                                                                                          | Статус            | Содер           | жимое                  |  |  |
|    | Номер Тип задания                                                                               |                   |                 |                        |  |  |
|    | 20.03.2018 15:57:3                                                                              | 3 Приостановле    | ено "Дон Ба     | альтазар ШАРДОНЕ       |  |  |
|    | 00000003                                                                                        | Сверка            | вионь           | Е белое сухое"         |  |  |
|    |                                                                                                 |                   |                 |                        |  |  |
|    |                                                                                                 |                   |                 |                        |  |  |
|    |                                                                                                 |                   |                 |                        |  |  |
|    |                                                                                                 |                   |                 |                        |  |  |
|    |                                                                                                 |                   |                 |                        |  |  |
|    |                                                                                                 |                   |                 |                        |  |  |
|    |                                                                                                 |                   |                 |                        |  |  |
|    |                                                                                                 |                   |                 |                        |  |  |
|    |                                                                                                 |                   |                 |                        |  |  |
|    | Отбор по т                                                                                      | ипу               |                 |                        |  |  |
|    | 0.                                                                                              | 1.                | 2.              | 3.                     |  |  |
|    | Bce                                                                                             | Упаковка          | Сверка          | Отбор                  |  |  |
|    | 4.<br>Выбрать                                                                                   | 5. Мои<br>задания | С 6.<br>Обновит | <b>х</b> 7.<br>Закрыть |  |  |

#### Рисунок 2.32. Рабочее место для сканирования

Как видно на рисунке 2.32, пользователю доступно одно задание на сканирование. Выбираем его, нажав кнопку «4», нажав команду в окне или отсканировав соответствующий штрихкод.

После выбора задания откроется окно сканирования (Рисунок 2.33).

| леканируите штри                                                             | ихкод позици                                      | И   |                                     |
|------------------------------------------------------------------------------|---------------------------------------------------|-----|-------------------------------------|
|                                                                              | 0%                                                |     | 0                                   |
| Томенклатура                                                                 |                                                   |     |                                     |
| Дон Бальтазар ШАРДОНЕ ВИ                                                     | ОНЬЕ белое сухое                                  |     |                                     |
| Код позиции                                                                  |                                                   |     |                                     |
|                                                                              |                                                   |     |                                     |
|                                                                              |                                                   |     |                                     |
|                                                                              |                                                   |     |                                     |
| Код упаковки                                                                 |                                                   |     |                                     |
| Код упаковки                                                                 |                                                   |     |                                     |
| Код упаковки                                                                 |                                                   |     |                                     |
| <sup>Сод упаковки</sup><br>Отсканировано                                     | Позиций                                           |     | Упаковок                            |
| Код упаковки<br>Отсканировано<br>В упаковке                                  | Позиций<br>0 из 3 бут                             |     | Упаковок                            |
| Код упаковки<br><b>Отсканировано</b><br>В упаковке<br>В строке задания       | Позиций<br>0 из 3 бут<br>0 из +++ бут             |     | Упаковок<br><u>0</u> из 2           |
| Код упаковки<br>Отсканировано<br>В упаковке<br>В строке задания<br>В задании | Позиций<br>О из 3 бут<br>О из +++ бут<br>О из +++ | ••• | Упаковок<br><u>0 из 2</u><br>0 из 2 |

Рисунок 2.33 Окно сканирования

В окне сканирования видно, что по заданию на сканирование требуется отсканировать 2 упаковки, в каждой упаковки по 3 позиции

Отсканировав упаковку и несколько позиций, которые есть во входящей TTH, отсканируем штрихкод позиции, которой не присутствует во входящих марках TTH EГАИС.

При сканировании штрихкода система обнаружит, что данной марки нет в документе, и выведет сообщение (Рисунок 2.34).

|         | Ē.                                                                  |   |
|---------|---------------------------------------------------------------------|---|
| расхожд | ооцессе сверки оыли оонаружены<br>цения. Необходимо выполнить полны | Й |
|         | перебор товаров задания                                             |   |
|         | I                                                                   |   |
|         |                                                                     |   |
|         |                                                                     |   |
|         |                                                                     |   |
|         |                                                                     |   |
|         |                                                                     |   |
| ų       | 0. Начать<br>полный перебор                                         |   |
|         |                                                                     |   |

Рисунок 2.34 Сообщение при сканировании

Окно содержит команды:

- 0. Начать полный перебор Сбросить результаты текущего сканирования и начать полный перебор марок в документе.
- 1. Сбросить результаты сканирования Сбросить результаты сканирования и перейти к выбору другого задания на сканирование.

При выборе варианта «Начать полный перебор», перейдем в основное окно сканирование, в котором появились дополнительные команды (Рисунок 2.35).

|                                                                                           | 0%                                                        |                             | 0                                                       |
|-------------------------------------------------------------------------------------------|-----------------------------------------------------------|-----------------------------|---------------------------------------------------------|
| Номенклатура                                                                              |                                                           |                             |                                                         |
| Дон Бальтазар ШАРДОНЕ ВИ                                                                  | 10НЬЕ белое сухо                                          | 9                           |                                                         |
| Код позиции                                                                               |                                                           |                             |                                                         |
|                                                                                           |                                                           |                             |                                                         |
|                                                                                           |                                                           |                             |                                                         |
| Код упаковки                                                                              |                                                           |                             |                                                         |
|                                                                                           |                                                           |                             |                                                         |
|                                                                                           |                                                           |                             |                                                         |
| 0                                                                                         | <b>D</b> aa                                               |                             | Vasuasa                                                 |
| Отсканировано                                                                             | Позиций                                                   | -                           | Упаковок                                                |
| Отсканировано<br>В упаковке<br>В строке залания                                           | Позиций<br>0 из +++ бу<br>0 из +++ бу                     | T                           | Упаковок                                                |
| Отсканировано<br>В упаковке<br>В строке задания<br>В задании                              | Позиций<br>0 из +++ бу<br>0 из +++ бу<br>0 из +++         | T                           | <b>Упаковок</b><br>0 из 2<br>0 из 2                     |
| Отсканировано<br>В упаковке<br>В строке задания<br>В задании<br>Вес                       | Позиций<br>0 из +++ бу<br>0 из +++ бу<br>0 из +++<br>0 кг | т<br>т<br>Объем             | <b>Упаковок</b><br>0 из 2<br>0 из 2<br>0 из 2<br>0 из 2 |
| Отсканировано<br>В упаковке<br>В строке задания<br>В задании<br>Вес<br>О. Текущ,<br>упак. | Позиций<br>0 из +++ бу<br>0 из +++ бу<br>0 из +++<br>0 кг | т<br>т<br>Объем<br>1.0<br>у | Упаковок<br>0 из 2<br>0 из 2<br>0 м3<br>тскан.<br>пак.  |

Рисунок 2.35 Основное окно сканирований позиций и упаковок

Добавилась команда «**4. След. упак**.» - принудительный переход к следующей упаковке – необходимо, если будет недостача каких-либо позиций в упаковке и это последняя упаковка. Переход к сканированию следующей упаковки при полном переборе марок осуществляется при сканировании штрихкода упаковки.

Так же эту команду можно использовать, если в товарном составе ТТН есть позиции, которые не относятся ни к одной из упаковок (позиции без упаковок).

Сканируем несколько позиций, которые присутствуют в ТТН. Например, отсканируем 5 позиций из одной упаковки и 3 позиции из второй (Рисунок 2.36).

| <ul> <li>Управление торговлей, редан</li> </ul> | кция 11.2 / Иванов И | ван (1С:Предг | приятие)         |
|-------------------------------------------------|----------------------|---------------|------------------|
| Отсканируйте штри                               | ихкод позици         | и             | ×                |
|                                                 | <mark>50</mark> %    |               | Eox              |
| Номенклатура                                    |                      |               |                  |
| Дон Бальтазар ШАРДОНЕ ВИ                        | ОНЬЕ белое сухое     |               |                  |
| Код позиции                                     |                      |               |                  |
| 20N000000278CBTC71L02RB4                        | 0113018000463BYRL    | .205K8J8GFY7  | CDTQOCX3BOK70YKI |
| Код упаковки                                    |                      |               |                  |
| 01460123456000211025022018                      | 321113 (Коробка)     |               |                  |
| Отсканировано                                   | Позиций              |               | Упаковок         |
| В упаковке                                      | 3 из +++ бут         |               |                  |
| В строке задания                                | 8 из +++ бут         |               | 1 из 2           |
| В задании                                       | 8 из +++             |               | 1 из 2           |
| Bec                                             | 10,856 кг            | Объем         | 0 m3             |

#### Рисунок 2.36 Пример сканирования нескольких позиций.

Нажимаем кнопку «Далее». Открывается окно завершения обработки задания на сканирования. Так как выполняется полный перебор, состав команд немного изменился (Рисунок 2.37).

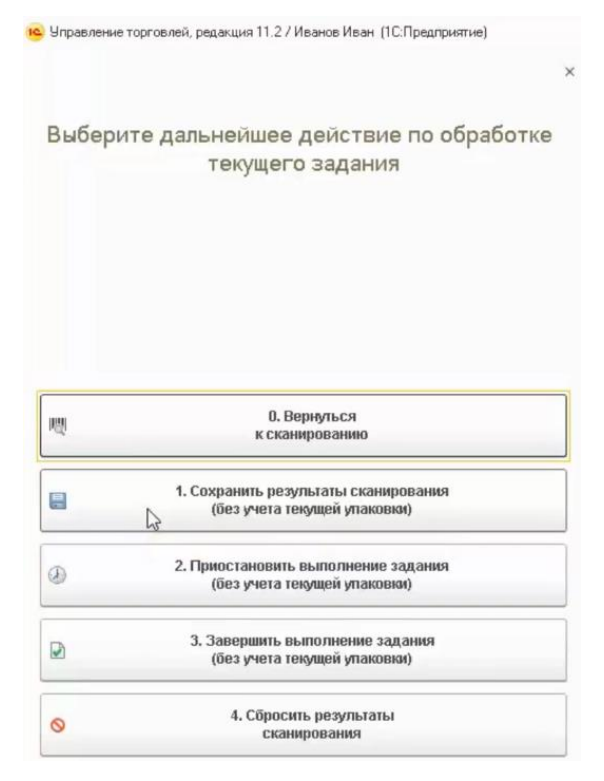

Рисунок 2.37 Состав команд при полном переборе

При полном переборе система не может определить, когда задание будет выполнено, в этом случае пользователь сам решает, когда он отсканировал все.

Появилась новая команда «**3. Завершить выполнение задания (без учета текущей упаковки)**», при нажатии, текущая упаковка, которую сканировали, учтена не будет. Чтобы её учесть, перейдите к окну сканирования, выбрав команду «**0. Вернуться к сканированию**» и нажмите кнопку «**4. След. упак.**».

Система увидит, что отсканировано 2 из 2 упаковок и откроет окно завершения обработки задания (Рисунок 2.29). Записываем результат. Задание исчезает из списка доступных заданий.

Перейдем к обработке результатов сканирования данного задания.

Открываем документ «Движения марок» (в конфигурации АСФ, (Рисунок 2.38.1)), либо ТТН ЕГАИС (КТ-2000 (Рисунок 2.38.2)), по которому делали задание на сканирование

| ← → ☆                                 | Движение маро              | к МВЦУ-000             | 002 от 19.0                           | 03.2018 0                     | :00:00 (M         | арки в налич            | ии/Про ×                 |
|---------------------------------------|----------------------------|------------------------|---------------------------------------|-------------------------------|-------------------|-------------------------|--------------------------|
| Провести и закрыть                    | Записать Прове             | сти С Обновит          | ъ (F5) Закрыт                         | ь задания на ска              | анирование        |                         | Еще - ?                  |
| Основное Марки 3                      | Задания на сканирования    |                        |                                       |                               |                   |                         |                          |
| Номер:                                | МВЦУ-000002                | от: 19.03.2018 0: 🛗    | Вид документа                         | B                             | ходящий 🚽         | Состояние марок:        | Марки в на 💌             |
| Организация:                          | Торговый дом "Мир в        | ина" - С               | Подразделение                         | e: [                          |                   |                         | - C                      |
| Документ ЕГАИС:                       | ТТН ЕГАИС МВЦУ-000         | 0002 от 19.03 👻 📮      | Требуется архи                        | вация марок:                  | ]                 |                         |                          |
| Ответственный:                        | Администратор              | · C                    | 1                                     |                               |                   |                         |                          |
| Движение марок по                     | Движение марок MB0         | 0-000002 от 2) 👻 🖓     | 1                                     |                               |                   |                         |                          |
| Требуется полный пере                 | бор: 🗹                     |                        |                                       |                               |                   |                         |                          |
|                                       |                            |                        |                                       |                               |                   |                         |                          |
|                                       | Рис                        | vнок 2.38.1 <b>Д</b>   | lокумент Д                            | вижение м                     | ларок             |                         |                          |
|                                       |                            | ,                      | ··· <b>·</b>                          |                               |                   |                         |                          |
| - → ☆ Товарно-                        | транспортная накладн       | ная ЕГАИС (КТ-2        | 000) ВХОДЯЦ                           | <b>ДАЯ от 03.04</b>           | .2018 19:21       | :33                     |                          |
| сновное Входящие документ             | ты УТМ (КТ-2000) Запросы и | ответы УТМ (КТ-2000)   | Остатки в ЕГАИС                       | Соответствия док              | ументов ЕГАИС и   | и учетных документов (Н | (T-2000)                 |
| І <mark>ровести и закрыть</mark> Запи | ісать Провести З           | акрыть задания на скан | ирование Созд                         | ать на основании              | • ЕГАИС (КТ-      | 2000) - МАРКИ           | Еще 🗸                    |
| Nep: BXC                              | ДЯЩАЯ                      | от: 03                 | .04.2018 19:21:33                     | Вид/статус д                  | окумента:         | Входящий /              | Загружен                 |
| анизация: ВЕР                         |                            |                        |                                       | <sub>с</sub><br>Пункт разгруз | вки организации:  | Пункт разгрузки (основ  | ной) -                   |
| тавщик/Грузоотправитель: ОО           | О "ВЕРИГО"                 | .с. /: ООО "ВЕРИГО     | ЕРИГО" (р) Грузополучатель: ООО "ГИПЕ |                               | 000 "ГИПЕРГЛОБУС" |                         |                          |
| овары Дополнительно Тран              | спорт Интеграция Задани    | я на сканирования      |                                       |                               |                   |                         |                          |
| клад:                                 | CBX                        |                        |                                       |                               |                   | I                       | буется полный перебор: 🔽 |
| Добавить 🛉 🔩 🗧                        | Заполнить 👻                |                        |                                       |                               |                   |                         | Еще 🗸                    |
| N Номенклатура                        | a                          | Бутылок                | Упаковок                              | Глуб                          | ина проверки      | Ответственный           |                          |
| 1 Тассок Джами                        | пер ПИНО НУАР красное с    |                        | 4                                     |                               | 1                 |                         |                          |
| оздавать задания с разбивкой:         | По ответственным По ответ  | ственным и номенклату  | /ре По строкам                        |                               |                   |                         |                          |
| Создать 💧 Создать за                  | адания на сканирование     |                        |                                       |                               | Поиск (Ctrl+      | -F)                     | × Q - Еще -              |
| Дата                                  | ↓ Номер                    | Склад                  | Основание                             | Тип задания                   | Статус            | Содержимо               | e                        |
| ■ 15.05.2018 1:58:00                  | 00000042                   | CBX                    | Товарно-трансп                        | Сверка                        | Завершено         | о "Тассок Джа           | ампер ПИНО НУАР красно   |
|                                       |                            |                        |                                       |                               |                   |                         |                          |
|                                       |                            |                        |                                       |                               |                   |                         |                          |

0,300 дал

#### Рисунок 2.38.2 Документ ТТН ЕГАИС

Видим, что при обнаружении расхождений, система поставила флаг «Требуется полный перебор». Именно по этому признаку осуществляется проверка необходимости полного сканирования марок при сверке.

ВНИМАНИЕ!!! Когда создано несколько заданий на сканирование и с ними работаю несколько пользователей, у кого-то из пользователей система обнаруживает расхождение, то устанавливается флаг «Требуется полный перебор». Во всех заданиях на сканирования, созданных для документа «Движение марок», для всех пользователей, при попытке сканирования, система сообщит пользователю, что обнаружена расхождение, результаты сканирования сбрасываются и пользователю предлагаются

два варианта: начать сканирование заново с учетом полного перебора, либо приостановить выполнение этого задания и выполнить перебор позднее.

Выполняем команду «Закрыть задания на сканирование», система обнаруживает расхождения и предлагает выполнить действия (Рисунок 2.39).

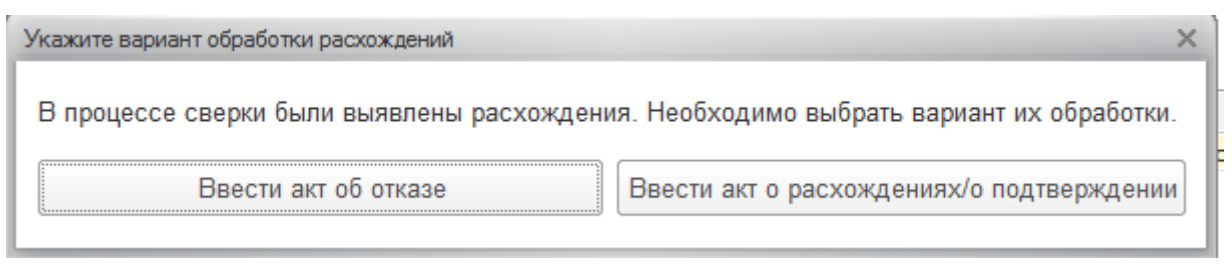

#### Рисунок 2.39. Действия при расхождении

Ввести акт об отказе – система введет последовательно несколько документов:

- Акт об отказе (после приемки) для корректировки учетного контура, и установит фактическое количество приемки 0.
- Акт об отказе ЕГАИС документ для отправки в ЕГАИС.

Ввести акт о расхождениях/о подтверждении – система создает последовательно документы:

• Акт о расхождениях после поступления - для корректировки учетного контура. С указанием фактического количества, которое отсканировали (Рисунок 2.40).

| 🗲 🔿 🏠 Акт расхождения (Подтв                                                         | ержден Е                                                                                                    | ГАИС) МВО                                                                                                    | 0-000002 от 20.03.2018                                                                                                    | 8 17:55:16                                                                                                    |                                                                                                    | ;                                                                                                    |  |  |  |
|--------------------------------------------------------------------------------------|----------------------------------------------------------------------------------------------------|----------------------------------------------------------------------------------------------------|----------------------------------------------------------------------------------------------------|----------------------------------------------------------------------------------------------------|----------------------------------------------------------------------------------------------------|----------------------------------------------------------------------------------------------------|--|--|--|
| Провести и закрыть Записать Провести С Обновить (F5) A Алкосфера - Перейти - Еще - ? |                                                                                                    |                                                                                                    |                                                                                                    |                                                                                                    |                                                                                                    |                                                                                                    |  |  |  |
| Основное Товары Комментарий ЕГАИС Связан                                             | ные документь                                                                                                    | ы                                                                                                    |                                                                                                    |                                                                                                    |                                                                                                    |                                                                                                    |  |  |  |
| Добавить 🛉 🗣 Перезаполнить товары                                                    | Маркировн                                                                                                    | <u>ka</u>                                                                                                    |                                                                                                    |                                                                                                    |                                                                                                    | Еще 🚽                                                                                                    |  |  |  |
| Алкогольная продукция                                                                | Алкогольная продукция Код АП Объем Справка А Справка Б Количество факт                                                                                                    |                                                                                                    |                                                                                                    |                                                                                                    |                                                                                                    |                                                                                                    |  |  |  |
| ВИНО защищенного географического указани                                             | 000357                                                                                                    | 0,75000                                                                                                    | FA-00000005476540                                                                                                    | FB-000000                                                                                                    | 24,00                                                                                                    | 8,00                                                                                                    |  |  |  |
|                                                                                      | <ul> <li>Акт расхождения (Подтв</li> <li>Провести и закрыть</li> <li>Записать</li> <li>Провести</li> <li>Основное</li> <li>Товары</li> <li>Комментарий ЕГАИС</li> <li>Связан</li> <li>Добавить</li> <li>Ф</li> <li>Перезаполнить товары</li> <li>Алкогольная продукция</li> <li>ВИНО защищенного географического указани</li> </ul> | <ul> <li>Акт расхождения (Подтвержден Е</li> <li>Провести и закрыть</li> <li>Записать</li> <li>Провести</li> <li>С Обн</li> <li>Основное</li> <li>Товары</li> <li>Комментарий ЕГАИС</li> <li>Связанные документе</li> <li>Добавить</li> <li>Перезаполнить товары</li> <li>Маркирови</li> <li>Алкогольная продукция</li> <li>Код АП</li> <li>ВИНО защищенного географического указани</li> <li>000357</li> </ul> | <ul> <li>Акт расхождения (Подтвержден ЕГАИС) МВО</li> <li>Провести и закрыть Записать Провести С Обновить (F5) А</li> <li>Основное Товары Комментарий ЕГАИС Связанные документы</li> <li>Добавить • Перезаполнить товары Маркировка</li> <li>Алкогольная продукция Код АП Объем</li> <li>ВИНО защищенного географического указани 000357 0,75000</li> </ul> | <ul> <li>Акт расхождения (Подтвержден ЕГАИС) МВ00-000002 от 20.03.2018</li> <li>Провести и закрыть Записать Провести С Обновить (F5) А Алкосфера Перейти</li> <li>Основное Товары Комментарий ЕГАИС Связанные документы</li> <li>Добавить • Перезаполнить товары <u>Маркировка</u></li> <li>Алкогольная продукция Код АП Объем Справка А</li> <li>ВИНО зацищенного географического указани 000357 0,75000 FA-00000005476540</li> </ul> | Какт расхождения (Подтвержден ЕГАИС) МВ00-000002 от 20.03.2018 17:55:16         Провести и закрыть       Записать       Провести       С Обновить (F5)       Алкосфера •       Перейти •         Основное       Товары       Комментарий ЕГАИС       Связанные документы         Добавить       •       Перезаполнить товары       Маркировка         Алкогольная продукция       Код АП       Объем       Справка А       Справка Б         ВИНО защищенного географического указани       000357       0,75000       FA-00000005476540       FB-000000 | Какт расхождения (Подтвержден ЕГАИС) МВ00-000002 от 20.03.2018 17:55:16         Провести и закрыть       Записать       Провести       С Обновить (F5)       Алкосфера •       Перейти •         Основное       Товары       Комментарий ЕГАИС       Связанные документы         Добавить       •       Перезаполнить товары       Маркировка         Алкогольная продукция       Код АП       Объем       Справка А       Справка Б       Количество         ВИНО защищенного географического указани       000357       0,75000       FA-00000005476540       FB-000000       24,00 |  |  |  |

#### Рисунок 2.40 Акт расхождение с указанием фактического количества

После оформления акта о расхождении система автоматически корректирует документ «Поступление товаров и услуг» (Рисунок 2.41).

| $\leftarrow$ $\rightarrow$ | ⊢ → ☆ Поступление товаров и услуг MB00-000003 от 21.03.2018 14:57:09 *   |                        |                   |                   |                 |          |      |  |  |  |  |
|----------------------------|--------------------------------------------------------------------------|------------------------|-------------------|-------------------|-----------------|----------|------|--|--|--|--|
| Основное                   | Основное Соответствия документов ЕГАИС и документов учета (АСФ) Файлы    |                        |                   |                   |                 |          |      |  |  |  |  |
| Провести                   | Провести и закрыть 📳 📳 🖳 - 🖨 Печать - р Мечать (АСФ) 🖞 Алкосфера -       |                        |                   |                   |                 |          |      |  |  |  |  |
| Основное                   | Товары (1)                                                               | Доставка Дополнительно | Обмен с УТМ ЕГАИС | ACΦ               |                 |          |      |  |  |  |  |
| Добавить                   |                                                                          |                        | 📑 🕅 Указать       | серии Заполнить 🗸 | Цены и скидки 👻 | Номера Г | ГД - |  |  |  |  |
| Ν                          | N Номенклатура поставщ Номенклатура 🖾 Серия Количество Ед. изм. Вид цены |                        |                   |                   |                 |          |      |  |  |  |  |
|                            | 1                                                                        |                        | Дон Бальтазар     | FB-00000035192    | 8,000           | бут      |      |  |  |  |  |

Рисунок 2.41 Документ «Поступление товаров и услуг» после корректировки

• Акт расхождения в ЕГАИС – документ для отправки в ЕГАИС (Рисунок 2.42)

| ← → ☆ Акт расхождения (Подтвержден ЕГАИС) MB00-000002 от 20.03.2018 17:55:16 |                                                       |                          |                   |                  |  |  |  |  |  |  |
|------------------------------------------------------------------------------|-------------------------------------------------------|--------------------------|-------------------|------------------|--|--|--|--|--|--|
| Провести и закрыть                                                           | Записать Провес                                       | ги C Обновить (F5        | ) 🖞 Алкосфера 🗸 П | ерейти - Еще - ? |  |  |  |  |  |  |
| Основное Товары Ком                                                          | Основное Товары Комментарий ЕГАИС Связанные документы |                          |                   |                  |  |  |  |  |  |  |
| Добавить 😭 🗣                                                                 | Перезаполнить товар                                   | маркировка               |                   | Еще 🗸            |  |  |  |  |  |  |
| Объем                                                                        | Справка А                                             | Справка Б                | Количество        | Количество факт  |  |  |  |  |  |  |
| 0,75000                                                                      | FA-00000005476                                        | FB-000000400297 24,00 8, |                   |                  |  |  |  |  |  |  |
|                                                                              |                                                       |                          |                   |                  |  |  |  |  |  |  |

Рисунок 2.42. Акт расхождения ЕГАИС

В акте расхождения ЕГАИС указывается фактическое количество, которое было отсканировано. На основании акта о расхождениях введен дополнительный документ движения марок с типом документа «Марки акта расхождения» (Рисунок 2.43).

| 🗲 → ☆ Акт расхождения (Подтвержден ЕГАИС) МВ00-000002 от 20.03.2018 17:55:16                         |
|----------------------------------------------------------------------------------------------------|
| Провести и закрыть Записать Провести С Обновить (F5) А Алкосфера - Перейти - Еще - С                 |
| Основное Товары Комментарий ЕГАИС Связанные документы                                                |
| Учетный документ: Поступление товаров и услуг МВ00-000002 от 19.03.2018 0:00:00                      |
| Подтверждение акта к ТТН: Подтверждение акта (Загружен из ЕГАИС) МВ00-000001 от 20.03.2018 22:04:11; |
| Движение марок: Движение марок МВ00-000002 от 20.03.2018 17:55:16 (Марки акта расхождения/Проведено) |

#### Рис. 2.43 Связанные документы с актом расхождения

В документ «Движение марок» в соответствии с требованиями ЕГАИС выводиться тот список марок, которые были во входящем ТТН, но которых по факту обнаружить не удалось.

Документ готов к выгрузке в ЕГАИС. Отражение расхождений в учетном контуре выполнены.

### 3. Постановка товара на баланс (задания на постановку)

Задачей постановки товара на баланс является ввод в учетную систему данных по операциям о марках и упаковках товара, поступающего не через систему ЕГАИС. Примерами таких операций являются:

- Импорт продукции
- Производство продукции
- Акт постановки на баланс
- Акт фиксации марок на балансе

Также, задачей постановки может является оклейка немаркированных по тем или иным причинам коробок кодами групповой тары и сохранением в системе связок кодов марок на бутылках и кодов групповой тары на коробках для возможности далее отгружать товар по цепочке перепродажи, сканируя только коробки. Примеры использования маркировки:

- Пример №1 (импортер): оклейка кодами групповой тары немаркированных коробок, уже пришедших из заграницы на склад импортера в РФ
- Пример №2 (импортер, производитель заграницей, логистический оператор заграницей): оклейка кодами групповой тары уложенных в коробки бутылок на складе заграницей, сбор данных о связанных кодах марок бутылок и кодах групповой тары. Актуально для импортера, осуществляющего маркировку групповой тары до отправки в РФ без использования автоматизированных поточных упаковочных линий, а с использованием терминалов сбора данных. Специфика вариантов упаковки:
  - Упаковка абстрактного объема товара, готового к упаковке.
  - Упаковка товара под отправку в РФ (например, товарно-количественного состава фуры контейнера – вагона).
- Пример №3 (производитель): оклейка кодами групповой тары немаркированных коробок, в которые уже упакованы (предположительно не заклеены) бутылки. Актуально в отсутствии иных решений или для бизнес-процессов, позволяющих упаковывать и маркировать групповую тару со скоростью, отличной в меньшую сторону от скорости линии розлива, или постфактум (в отрыве от процесса розлива).
- Пример №4 (оптовик): Сканирование марок и упаковок товара, "обнаруженного" на складе в результате пересорта, излишков.
- Пример №5 (оптовик): Сканирование марок и упаковок товара, зарегистрированного только на партионом учете в ЕГАИС (пришедшего до 01.07.2018) для дальнейшей реализации по цепочке ЕГАИС с помарочным учетом.

•

Процесс постановки во всех случаях идентичен, и мы его рассмотрим на примере импорта. Работа с терминалом сбора данных также идентична работе по сверке, кроме актов постановки на баланс и рассматривается не будет.

#### Рассмотрим пример постановки для импортера (Пример №1).

### 3.1. Подготовка к постановке из документов ЕГАИС

Работа по упаковке для импортера в РФ начинается с прихода товара на склад. Информацию о товаре и количестве бутылок нужно ввести в учетную систему.

Если товар прибыл и прошел процедуру таможенного оформления в несколько этапов, то есть проходит по нескольким таможенным декларациям, то на уровне документов учетной системы рекомендуется разбивать поставку на несколько документов, в соответствии с количеством таможенных деклараций. Это нужно, чтобы напрямую использовать результат выполнения заданий на упаковку, по каждой таможенной декларации, в качестве источника данных для заполнения отчета об импорте в ЕГАИС. Дальнейшее деление товара рекомендуется осуществлять на уровне задания на упаковку.

#### Для производителей:

Каждому учетному документу, соответствующему выпуску продукции, в котором, в 99% случаев, будет содержаться одна позиция номенклатуры, разлитая за смену на производственной линии, будет

соответствовать один отчет о производстве в контуре ЕГАИС, который содержит товарноколичественный состав выпуска и может быть разбит на задания на упаковку.

В качестве примера создадим 2 документа «Поступление товаров и услуг», с типом операции «Импорт» (Раздел «Закупки») (Рисунок 3.1.1). Один документ содержит множественное количество одной номенклатурной позиции – для демонстрации разбиения товарного состава на множество заданий на сканирование, второй – для демонстрации упаковки.

|           | 🗲 → 🛣 Документы поступления                                               |             |            |          |                 |                |                |  |  |  |
|-----------|---------------------------------------------------------------------------|-------------|------------|----------|-----------------|----------------|----------------|--|--|--|
| Менеджер: |                                                                           |             |            |          |                 |                |                |  |  |  |
|           | Создать 🔓 Найти Отменить поиск 📭 - 🗐 - 🖹 🎇 Печать (АСФ) 🇊 Протокол обмена |             |            |          |                 |                |                |  |  |  |
|           | Ном                                                                       | ер          | Дата ↓     | Сумма    | Операция        | Партнер        | Контрагент     |  |  |  |
|           |                                                                           | 00ЦБ-000001 | 12.02.2018 | 118,00   | Закупка у поста | ГЕНТОРГ        | ГЕНТОРГ        |  |  |  |
|           |                                                                           | 00ЦБ-000003 | 01.05.2018 | 1 512,00 | Импорт          | Русский Винный | Русский Винный |  |  |  |
|           | Ξ,                                                                        | 00ЦБ-000002 | 01.05.2018 | 907,20   | Импорт          | Русский Винный | Русский Винный |  |  |  |

#### Рисунок 3.1.1 Документу «Поступление товаров и услуг» с типом «Импорт»

На основании документов «Поступление товаров и услуг» оформляются документы «Таможенная декларация на импорт», которые отвечают в учетном контуре за факт таможенного оформления (Рисунок 3.1.2).

| ← → ☆ Ta               | 🗲 🔶 🏠 Таможенные декларации на импорт        |                 |                 |                              |                              |                     |  |  |  |  |
|------------------------|----------------------------------------------|-----------------|-----------------|------------------------------|------------------------------|---------------------|--|--|--|--|
| Таможенные деклараци   | Таможенные декларации на импорт К оформлению |                 |                 |                              |                              |                     |  |  |  |  |
| Создать 🔂 🛛            | Найти О                                      | тменить п       | оиск            | Зачет оплаты 🛔 Алкос         | фера 👻                       |                     |  |  |  |  |
| Номер                  | Дата                                         | Ļ               | Статус          | Сумма                        | Операция                     | Брокер/Таможня      |  |  |  |  |
| 📮 00ЦБ-000001 19:02 Вь |                                              | Выпущено с тамо | 450,00          | Оформление ГТД через брокера | Электронная таможня          |                     |  |  |  |  |
| 💷 00ЦБ-000003          | 19:23                                        |                 | Выпущено с тамо | 270,00                       | Оформление ГТД через брокера | Электронная таможня |  |  |  |  |

Рисунок 3.1.2 Таможенные декларации на импорт

Для каждого документа «Таможенная декларация» создается документ контура ЕГАИС – «Отчет об импорте». Для этого, в конфигурации АСФ, открываем документ, переходим на вкладку «Обмен с УТМ ЕГАИС» и нажимаем ссылку "Отчет об импорте" (рисунок 3.1.3):

| Основное    | Расчеты  | Разделы ГТД (1) | Дополнительно | Обмен с УТМ ЕГАИС | АСФ |
|-------------|----------|-----------------|---------------|-------------------|-----|
| Отчет об им | порте: < | 2               |               |                   | •   |

#### Рисунок 3.1.3 Ввод отчета об импорте (АСФ)

Будет создан документ "Импорт ЕГАИС", из которого, по аналогии с ТТН, открывается документ "Движение марок", в котором можно будет создать задания на сканирование. Для конфигурации КТ2000, документ "Отчет об импорте ЕГАИС" вводится непосредственно из поступления, на вкладке "Интеграция с ЕГАИС" (рисунок 3.1.4):

| 🗲 → 📩 Поступление товаров и услуг BE18-000037 от 08.02.2018 20:36:46                                       |
|----------------------------------------------------------------------------------------------------|
| Основное Соответствия документов ЕГАИС и учетных документов (КТ-2000) Транспортная информация Файлы Задачи |
| Провести и закрыть 📳 💽 📭 - 🖨 Печать - 📄 🖾 Отчеты - ЕГАИС -                                                 |
| Основное Товары (1) Дополнительно Интеграция с ЕГАИС АСФ Алкоголь                                          |
| TTH EFAUC:                                                                                                 |
| Акт ЕГАИС:                                                                                                 |
| Отчет об импорте продукции ЕГАИС: Отчет об импорте продукции 0000000034 от 06.03.2018 12:40:47;            |
|                                                                                                    |

#### Рисунок 3.1.4 Ввод отчета об импорте (КТ-2000)

Рассмотрим функционал разбиение товарного состава на множество заданий на сканирование для нескольких исполнителей. На вкладке "Задания на сканирования", выбираем заполнение по основанию (по-упаковочно или по-бутылочно):

| Основное    | Товары      | Задани   | ія на сканирования |                            |    |            |                |   |
|-------------|-------------|----------|--------------------|----------------------------|----|------------|----------------|---|
| Склад:      |             | _        | СВХ                |                            |    |            |                |   |
| Добавить    | •           | •        | Заполнить 🗸        |                            |    |            |                |   |
| Ν           | Ho          | менклат  | 皆 Подобрать то     | вары                       |    | Бутылок    | Упаковок       | С |
|             |             |          | Перезаполни        | ть по основанию            |    |            |                |   |
|             |             |          | Перезаполни        | ть по основанию без упаков | ок |            |                |   |
|             |             |          | Заполнить от       | ветственного               |    |            |                |   |
| Создавать : | задания с р | разбивко | Распределит        | ъ по ответственным         |    | По строкам |                |   |
| Создать     |             | Создать  | Заполнить ко       | личество                   |    |            | Поиск (Ctrl+F) |   |

#### Рисунок 3.1.5 Ввод отчета об импорте (КТ-2000)

Результатом заполнения будет таблица товаров, первую строку которой мы заполним ответственным "Иванов", выбрав пункт "Заполнить ответственного" (рисунок 3.1.6):

| Добавить 🛧 🔸 Заполнить -                                 |                        |         |                |              |               | Еще 🗸 |
|----------------------------------------------------------|------------------------|---------|----------------|--------------|---------------|-------|
| N Номенклат 🌥 Подобрать товары                           |                        |         | Бутылок        | Упаковок     | Ответственный |       |
| 1 Кэфер НЕГ Перезаполнить по основаник                   |                        |         | 3              | 2            |               |       |
| 2 Хуан Хиль Перезаполнить по основании                   | без упаковок           |         | 5              | 1            |               |       |
| Заполнить ответственного                                 |                        |         |                |              |               |       |
| Создавать задания с разбивко Распределить по ответственн | ым                     | То стро | окам           |              |               |       |
| 🤨 Выбор пользователя (1С:1                               | Іредприятие)           |         |                | 🔢 M M+ M- 🗆  | ×             |       |
| Выбор пользоват                                          | еля                    |         |                |              |               |       |
| Ссылка: 🗹 🛽 В списке                                     | • Ивано                | юв; Сі  | идоров; Петров | ×            |               |       |
| Выбрать Создат                                           | ь 👌 Найти              |         | Отменить поиск | Еще - ?      |               |       |
| 🚨 Иванов                                                 |                        |         |                |              |               |       |
| 🙎 Петров                                                 |                        |         |                |              |               |       |
| 🙎 Сидоров                                                |                        |         |                |              |               |       |
|                                                          |                        |         |                |              |               |       |
|                                                          |                        |         |                | <b>A A V</b> |               |       |
| Показывать недейств                                      | ительных пользователей |         |                |              |               |       |

Рисунок 3.1.6 Заполнение ответственного

Для второй строки выполним распределение по 2-м ответственным, выбрав пункт "Распределить по ответственным" (Рисунок 3.1.7):

| Добавить       Заполнить         N       Номенклаї       Подобрать товары       Бутыпок       Упаковок       Ответственный         1       Кафер НЕГ       Перезаполнить по основанию       3       2       Иванов         2       Хуан Хиль       Заполнить по основанию без упаковок       5       1         3       2       Иванов       5       1         Создавать задании с разбивко       Распределить по ответственным       По строкам         Кафер Пользователя       Кафор пользователяя       Иванов; Сидоров; Петров       ×         Выбрать       Создать       Найти       Отменить поиск       Еще • ?         2       Иванов       ×       ×       ×                                                                                                    |                 |               | <b>x</b>                                       |           |   |               |
|----------------------------------------------------------------------------------------------------|-----------------|---------------|------------------------------------------------|-----------|---|---------------|
| N         Номенкала         Подобрать товары         Бутылок         Улаковок         Ответственный           1         Кзфер НЕГ         Перезаполнить по основанию без упаковок         3         2         Иванов           2         Хуан Хиль         Перезаполнить по основанию без упаковок         3         1         1           2         Хуан Хиль         Перезаполнить по основанию без упаковок         3         1         1           3anonнить ответственных         Эаполнить ответственных         По строкам         1         1         1                                                                                                    | Добавить        | <b>↑</b>      | Заполнить -                                    |           |   |               |
| 1       Кэфер НЕ       Перезалолнить по основанию без улаковок       3       2       Иванов         2       Хуан Хиль       Перезалолнить ответственного       5       1         Создавать задания с разбики       Распределить по ответственным       По строкам         Ге Выбор пользователяя (IC:Предприятие)         Выбор пользователя       Создать       •       Мванов; Сидоров; Петров       ×         Выбрать       Создать       •       Иванов; Сидоров; Петров       ×         •       Иванов       •       •       •       •         •       Петров       •       •       •       •       •         •       Петров       •       •       •       •       •       •         •       Показывать недействительных пользователей       •       •       •       •       •       •       • | Ν               | Номенклат     | 🍐 Подобрать товары Бутылок                     | Упаковок  |   | Ответственный |
| 2       Хуан Хиль       Перезаполнить по основанию без упаковок       5       1         Заполнить ответственного       Заполнить ответственного       По строкам         Создавать задания с разбивко       Распределить по ответственным       По строкам         Выбор пользователя       ПС / Гредприятие)       По строкам         Ссылка:       В списке       Иванов; Сидоров; Петров       ×         Выбрать       Создать       Найти       Отменить поиск       Еще • ?         Циванов       Сидоров       ×       ×         Петров       ×       ×       ×         Показывать недействительных пользователей       ×       ×                                                                                                    | 1               | Кэфер НЕГ     | Перезаполнить по основанию 3                   |           | 2 | Иванов        |
| Заполнить ответственного<br>Создавать задания с разбивко<br>Распределить по ответственным<br>По строкам<br>Выбор пользователя<br>Ссылка: В списке • Иванов; Сидоров; Петров ×<br>Выбрать Создать В Найти Отменить поиск Еще • ?<br>Иванов<br>Сидоров<br>Сидоров<br>Сидоров<br>Петров<br>Сидоров<br>Показывать недействительных пользователей                                                                                                    | 2               | Хуан Хиль     | Перезаполнить по основанию без упаковок 5      |           | 1 |               |
| Создавать задания с разбивко Распределить по ответственным По строкам<br>Выбор пользователя (1С:Предприятие)<br>Выбор пользователя<br>Ссылка: В списке • Иванов; Сидоров; Петров ×<br>Выбрать Создать В Найти Отменить поиск Еще • ?<br>Иванов<br>Петров<br>Сидоров<br>Показывать недействительных пользователей                                                                                                    |                 |               | Заполнить ответственного                       |           |   |               |
| <ul> <li>Выбор пользователя (1С:Предприятие)</li> <li>Выбор пользователя</li> <li>Ссылка: В списке</li> <li>Иванов; Сидоров; Петров</li> <li>Создать</li> <li>Найти</li> <li>Отменить поиск</li> <li>Еще ?</li> <li>Иванов</li> <li>Петров</li> <li>Сидоров</li> <li>Сидоров</li> <li>Показывать недействительных пользователей</li> </ul>                                                                                                    | Создавать задан | ия с разбивко | Распределить по ответственным По строкам       |           |   |               |
| Выбор пользователя<br>Ссылка: В списке РИванов; Сидоров; Петров ×<br>Выбрать Создать В Найти Отменить поиск Еще ?<br>Иванов<br>Петров<br>Сидоров<br>Показывать недействительных пользователей                                                                                                    |                 | (             | 🖎 Выбор пользователя (1C:Предприятие) 💿 🔚 🚮 М  | M+ M- □ × |   |               |
| Ссылка:<br>Выбрать Создать<br>Найти Отменить поиск<br>Еще • ?<br>Иванов<br>Петров<br>Сидоров<br>Показывать недействительных пользователей                                                                                                    |                 |               | Выбор пользователя                             |           |   |               |
| Ссылка: В списке • Иванов; Сидоров; Петров ×<br>Выбрать Создать В Найти Отменить поиск Еще • ?<br>УИванов<br>Петров<br>Сидоров<br>Показывать недействительных пользователей                                                                                                    |                 |               |                                                |           |   |               |
| Выбрать Создать Лайти Отменить поиск Еще ?<br>У Иванов<br>Петров<br>Сидоров<br>Показывать недействительных пользователей                                                                                                    |                 |               | Ссылка: 🗹 🛛 в списке 🔹 Иванов; Сидоров; Петров | ×         |   |               |
| <ul> <li>Иванов</li> <li>Петров</li> <li>Сидоров</li> <li>Показывать недействительных пользователей</li> </ul>                                                                                                    |                 |               | Выбрать Создать 🗿 Найти Отменить поиск Е       | ще - ?    |   |               |
| <ul> <li>№ Петров</li> <li>№ Сидоров</li> <li>№ №</li> <li>№ №</li> <li>Показывать недействительных пользователей</li> </ul>                                                                                                    |                 |               | Иванов                                         |           |   |               |
| <ul> <li>Сидоров</li> <li>Кака така</li> <li>Показывать недействительных пользователей</li> </ul>                                                                                                    |                 |               | <u>2</u> Петров                                |           |   |               |
| Показывать недействительных пользователей                                                                                                    |                 |               | 2. Сидоров                                     |           |   |               |
| Показывать недействительных пользователей                                                                                                    |                 |               |                                                |           |   |               |
| Показывать недействительных пользователей                                                                                                    |                 |               | <b>国</b>                                       |           |   |               |
|                                                                                                    |                 |               | Показывать недействительных пользователей      |           |   |               |

#### Рисунок 3.1.7 Распределение по ответственным

По результатам выполнения, система разобьет строку (либо строки) пропорционально количеству выбранных ответственных (рисунок 3.1.8)

| Ν | Номенклатура                       | Упаковка     | Бутылок | Упаковок | Ответственный |
|---|------------------------------------|--------------|---------|----------|---------------|
| 1 | Кэфер НЕГРОАМАРО розовое полусухое | кор (2 бут.) | 3       | 2        | Иванов        |
| 2 | Хуан Хиль ЛАЙЯ красное сухое       | кор (6 бут.) | 2       | 1        | Сидоров       |
| 3 | Хуан Хиль ЛАЙЯ красное сухое       | кор (6 бут.) | 3       | 1        | Петров        |

#### Рисунок 3.1.8 Результат разбиения товара по ответственным

Далее можно стандартно создавать задания на сканирования, с разбиением по ответственным, (рисунок 3.1.9) и переходить к сканированию, либо, предварительно, распечатать штриходы упаковок с рабочего места постановщика заданий, и выполнять задания по аналогии со сверкой.

| Создавать задания с разбивкой: По о     |          |       | тственным     | По ответс   | твенным и н   | юменклатур | е По строкам                         |
|-----------------------------------------|----------|-------|---------------|-------------|---------------|------------|--------------------------------------|
| Создать Создать задания на сканирование |          |       |               |             |               |            |                                      |
| Дата                                    | Номер ↓  | Склад | Основание     | Тип задания | Ответственный | Статус     | Содержимое                           |
| ■ 16.05.2018 23:25:24                   | 00000043 | CBX   | Отчет об импо | Постановка  | Иванов        | Создано    | "Кэфер НЕГРОАМАРО розовое полусухое" |
| 16.05.2018 23:25:27                     | 00000044 | CBX   | Отчет об импо | Постановка  | Петров        | Создано    | "Хуан Хиль ЛАЙЯ красное сухое"       |
| 16.05.2018 23:25:27                     | 00000045 | CBX   | Отчет об импо | Постановка  | Сидоров       | Создано    | "Хуан Хиль ЛАЙЯ красное сухое"       |

Рисунок 3.1.9 Результат создания заданий

#### 3.2. Печать кодов групповой тары

#### 3.2.1. Печать кодов групповой тары из документов ЕГАИС

Печать кодов групповой тары может осуществляться как комплексно, постановщиком заданий из документов ЕГАИС на все задания сразу, так и непосредственно исполнителем задания на каждое задание/конкретную позицию сканирования. Для предварительной печати штрихкодов постановщиком заданий, можно выделить одно или несколько созданных заданий прямо из документа –владельца и, в меню "Печать" выбрать печать нужных штрихкодов (рисунок 3.2.1.1):

| Создать 👩 Создать задания на | а сканирование | Поиск                                                     | (Ctrl+F) | ×       | <b>Q</b> - Еще - |
|------------------------------|----------------|-----------------------------------------------------------|----------|---------|------------------|
| Дата                         | Номер          | Комплект документов на принтер                            | гвенный  | Статус  | Содержимое       |
| ■ 16.05.2018 23:25:27        | 00000045       | Комплект документов с настройкой                          | в        | Создано | "Хуан Хиль ЛАЙ   |
| ■ 16.05.2018 23:25:27        | 00000044       | Задание на сканирование                                   |          | Создано | "Хуан Хиль ЛАЙ   |
| ■ 16.05.2018 23:25:24        | 00000043       | Штрихкоды упаковок                                        |          | Создано | "Кэфер НЕГРОА    |
|                              |                | Штрихкоды упаковок (только не отсканированные)            |          |         |                  |
|                              |                | Штрихкоды упаковок (без шапки)                            |          |         |                  |
|                              |                | Штрихкоды упаковок (только не отсканированные, без шапки) |          | •       |                  |
| Комментарий:                 |                | Штрихкоды команд                                          |          |         |                  |
|                              |                | Штрихкоды паллет                                          |          |         |                  |

#### Рисунок 3.2.1.1 Печать кодов групповой тары постановщиком заданий

В результате выполнения команд, откроется окно со стандартным предварительным просмотром печатной формы (рисунок 3.2.1.2).

| 🔶 → Печать докум                                                                                                    | ментов                 |
|----------------------------------------------------------------------------------------------------|------------------------|
| 🎦 Печать 🗋 Копий:                                                                                                    | Ξ Ξ Σ                  |
|                                                                                                    |                        |
| Штрихкоды упаковок<br>Задание на постановку № 43 от 16 мая 2<br>Осножение: Отчет об импорте продукции № 35 от 10 апре<br>Склад: СВХ | 2018 г.<br>иля 2018 г. |
|                                                                                                    |                        |
|                                                                                                    |                        |
| Всего штрихохадов - 2<br>Ответствоеный Иванов                                                                                       |                        |
|                                                                                                    |                        |
| Штрихкоды упаковок<br>Задание на постановку № 44 от 16 мая 2<br>Осножение: Отчет об импорте продукции № 35 от 10 апре<br>Склад: СВХ | 2018 г.<br>ИЛЯ 2018 г. |
|                                                                                                    |                        |
| Всего штрихадов - 1<br>Ответственный Пётров                                                                                         |                        |
|                                                                                                    |                        |

Рисунок 3.2.1.2 Предварительный просмотр печатной формы штрихкодов

Данную печатную форму можно сразу отправить на печать на принтер (как сетевой, так и локальный), отправить по почте или сохранить в файл. Доступны следующие варианты печати штрихкодов упаковок:

- Штрихкоды упаковок генерация и печать штрихкодов всех упаковок заданий (с выводом шапки реквизитов заданий на сканирования и подвала с ответственным)
- Штрихкоды упаковок (только не отсканированные) генерация и печать штрихкодов упаковок заданий (с выводом шапки реквизитов заданий на сканирования и подвала с ответственным), за

исключением тех упаковок, которые уже были отсканированы (например, для приостановленного задания)

- Штрихкоды упаковок (без шапки) генерация и печать штрихкодов всех упаковок заданий (без вывода шапки, только штрихкоды и ничего более)
- Штрихкоды упаковок (только не отсканированные, без шапки) генерация и печать штрихкодов упаковок заданий (без вывода шапки, только штрихкоды и ничего более), за исключением тех упаковок, которые уже были отсканированы (например, для приостановленного задания)

Также можно сгенерировать штрихкоды паллет, предварительно указав количество (рисунок 3.2.1.3):

| Введите число штрихкодов паллет дл | ия генерации - 1С: Уп (1С:Предприятие) 🗙 |
|------------------------------------|------------------------------------------|
| Введите число штрихко              | дов паллет для генерации                 |
|                                    | 3 🖬 茾                                    |
|                                    | ОК Отмена                                |

Рисунок 3.2.1.3 Ввод количества кодов паллет

По результатам, будет создана печатная форма штрихкодов паллет, рисунок (3.2.1.4):

| Штрихкоды упаковок<br>Задание на постановку № 43 от 16 мая 2018 г. |  |
|--------------------------------------------------------------------|--|
| Основание: Отчет об импорте продукции № 35 от 10 апреля 2018 г.    |  |
| Склад: СВХ                                                         |  |
|                                                                    |  |
|                                                                    |  |
|                                                                    |  |
| Всего штрюхадав - 3                                                |  |
| Ответственный Иванов                                               |  |

Рисунок 3.2.1.4 Предварительный просмотр печатной формы штрихкодов паллет

3.2.2. Печать кодов групповой тары с терминала сбора данных

Распечатать коды упаковок может и исполнитель задания на сканирования из своего терминала сбора данных, через панель печати в самом задании (рисунок 3.2.2.1):

| 🗲 🔿 ☆ Отсканируйте штрихкод упаковки |                         |                 |                                       |         |  |  |
|--------------------------------------|-------------------------|-----------------|---------------------------------------|---------|--|--|
| 0%                                   |                         |                 |                                       |         |  |  |
| Номенклатура                         |                         |                 |                                       |         |  |  |
| Хуан Хиль ПАИЯ красное су            | xoe                     |                 |                                       |         |  |  |
| Код позиции                          |                         |                 |                                       |         |  |  |
|                                      |                         |                 |                                       |         |  |  |
|                                      |                         |                 |                                       |         |  |  |
| Код упаковки                         |                         |                 |                                       |         |  |  |
|                                      |                         |                 |                                       |         |  |  |
|                                      |                         |                 |                                       |         |  |  |
|                                      |                         |                 |                                       |         |  |  |
| Отсканировано                        | Позиций                 |                 | Упак                                  | овок    |  |  |
| В упаковке                           | 0 из 6 бут.             |                 |                                       |         |  |  |
| В строке задания                     | 0 из 2 бут.             |                 | 0 из                                  | з 1 кор |  |  |
| В задании                            | 0 из 2                  |                 |                                       | 0 из 1  |  |  |
| Bec                                  | 0 кг                    | Объе            | м                                     | 0 м3    |  |  |
| 🖌 0. След.<br>упак.                  | 1. Не<br>отск.<br>упак. | 2. Все<br>упак. | 3. Кодов на<br>печать:                | 1       |  |  |
| ина 4. Ввести<br>код                 | 5.<br>Серв              | ИС              | <ul> <li>6.</li> <li>Далее</li> </ul> |         |  |  |

#### Рисунок 3.2.2.1 Панель печати штрихкодов упаковок

Из панели печати напечатать:

- Текущую/следующую упаковку (клавиша 0)
- Все неотсканированные упаковки (клавиша 1)
- Все упаковки (клавиша 3)
- Задать количество упаковок на печать (клавиша 3)

Важным моментом является тот факт, что печать производиться сразу на принтер, который указан в системе по умолчанию, без предварительного просмотра и выбора принтера.

#### 3.3. Отличительные моменты постановки

#### 3.3.1. Сканирование DataMatrix для заданий постановки на баланс

Для заданий на постановку, созданных для документов "Постановка на баланс ЕГАИС", кроме штрихкодов PDF417, будет требоваться сканирование код DataMatrix. Сканирование данного кода необходимо для подбора серии номенклатуры, по диапазонам марок, выделяемых из кода DataMatrix. На терминале TCД это выглядит так, как показано на рисунке 3.3.1.1

| ← → ☆ (             | Отсканируйте ц          | трихкод пози | ции или DataMatrix       |
|---------------------|-------------------------|--------------|--------------------------|
|                     | (                       | 0%           | <u> </u>                 |
| Номенклатура        |                         |              |                          |
| Тассок Джампер ПИНО | НУАР красное сухое (КАВ | 5AH)         |                          |
| Код позиции         |                         |              |                          |
|                     |                         |              |                          |
| Код упаковки        |                         |              |                          |
|                     |                         |              |                          |
| Отсканирован        | ю Позиций               |              | Упаковок                 |
| В упаковке          | Без упаковк             | <b>KN</b>    |                          |
| В строке задания    | а 0 из 2 бут.           |              | 0 из 2                   |
| В задании           | 0 из 2                  |              | 0 из 2                   |
| Bec                 | 0 кг                    | Объем        | и <mark>О</mark> мЗ      |
| 6. След.<br>упак.   | 1. Не<br>отск. упак.    | 2. Все упак. | 3. Кодов на<br>печать: 0 |
| 4. Ввести<br>код    | *                       | 5.<br>Сервис | 6.<br>Далее              |

Рисунок 3.3.1.1 Сканирование кода DataMatrix

По результатам обработки таких заданий на сканирование, в документах "Акт постановки на баланс", в табличной части "Товары", будут заполнена колонка "Серия номенклатуры", которая будет привязана к новым справкам А и Б, сгенерированных ЕГАИС по результатам выгрузки в ЕГАИС (рисунок 3.3.1.2)

| Товары и мар | Ки Дополнительно | Интеграция     | Задания на | сканирования |         |            |       |                   |          |                                       |
|--------------|------------------|----------------|------------|--------------|---------|------------|-------|-------------------|----------|---------------------------------------|
| Добавить     | 🛧 🦊 3a           | просить справк | иАиБ       |              |         |            |       | Еще 🕶             | Добавить | •                                     |
| N            | Номенклатура     | Алкогольна     | я          | Серия номен  | клатуры | Количество |       | Данные по справке | N        | Штрихкод PDF417                       |
|              |                  | продукция      |            |              |         |            |       | Количество        | 1        | 22N00002VAEWZSL95HQ83E261207013002236 |
| 1            | Ампакама МА      | Вино столо     | вое сухо   | AR-CMN_15/   | 01_3    |            | 2,000 | 3 00              | 2        | 22N00002VAEWZSL95HQ83E261207013002235 |
|              |                  |                |            |              |         |            |       |                   |          |                                       |

Рисунок 3.3.1.2 Заполнение серий в акте постановки на баланс.

3.3.2. Фиксация марок под заказ покупателя.

В целях более плавного перехода на-помарочный учет, в подсистеме ТСД реализован механизм постановки марок на баланс под заказ покупателя. В данном механизме реализовано создание заданий на постановку марок ровно того количества, что требуется покупателем под конкретный заказ, а также последовательное заполнение марок на отгрузку в ТТН ЕГАИС реализации по заказу.

Работа начинается с документа "Заказ покупателя", нажатием "Ввести акты фиксации" на вкладке "Алкосфера" (рисунок 3.3.2.1)

| ← → ☆ Заказ клиента BE18-000840 от 07.03.2018 20:40:03 |            |                                          |                |               |  |          |                |      |          |        |  |
|--------------------------------------------------------|------------|------------------------------------------|----------------|---------------|--|----------|----------------|------|----------|--------|--|
| Основное Транспортная информация Файлы                 |            |                                          |                |               |  |          |                |      |          |        |  |
| Провести и закрыть 📳 💽 🗣 - 🖶 Печать -                  |            |                                          |                |               |  |          |                |      |          |        |  |
| С                                                      | татус: К о | тгрузке 🔹 Приоритет: Средний 🔹           | · Закрыть зака | <u>aa</u>     |  | Ввести а | кты фиксации м | арок | (ACΦ)    |        |  |
|                                                        | Основное   | Товары (1) Доставка Дополнительно Алкого | оль            |               |  |          |                |      |          |        |  |
| Добавить 🛧 🗣 🗈 💼 < 🖳 Заполнить - Цены и скидки -       |            |                                          |                |               |  |          |                |      |          |        |  |
|                                                        | Ν          | Номенклатура                             | Характер       | Серия         |  | Co       | Количе         |      | Вид цены | Цена   |  |
|                                                        | 1          | Тассок Джампер ПИНО НУАР красное сухое ( |                | TJ_17/08-09_5 |  | <д       | 2,000          |      | OTHET    | 374,20 |  |

Рисунок 3.3.2.1 Ввод актов фиксации из заказа.

Будет создан документ "Акт фиксации марок" с основанием "Заказ клиента", который будет обработан типовым образом. По результатам подбора марок и закрытия заданий будет заполнен марочный состав акта фиксации. После подтверждения акта фиксации, могут произойти следующие события:

- 1) Если на момент подтверждения акта фиксации уже есть документ "TTH EГАИС" для реализации, созданной по данному заказу, то в данную TTH будет загружен марочный состав.
- 2) Если на момент подтверждения акта фиксации нет документа "TTH EГАИС", то марки будут перенесены в момент создания документа TTH ЕГАИС на основании РТУ.

В любом случае, перенос марок будет выполняться при записи одного из документов (TTH или акта фиксации) по цепочке документов "Заказ"->"Акт фиксации"->"Реализация"-> "TTH". При интерактивном заполнении марок, пользователю будет выдано сообщение (рисунок 3.3.2.2):

| 1С.Предприятие                                                                                                    |
|----------------------------------------------------------------------------------------------------|
| В результате операции были перенесены марки из документа Акт фиксации штрихкодов на балансе организации ЕГАИС (КТ-2000) ВЕ18-000840 от 07.03.2018 20:40:03 в документ Товарно-транспортная накладная ЕГАИС (КТ-2000) ВЕ18-000841 от 07.03.2018 20:40:18 |
| ОК                                                                                                    |

Рисунок 3.3.2.2 Перенос марок из актов фиксации в ТТН.

Таким образом, нам не потребуется сканировать марки по заданию на отбор исходящей ТТН ЕГАИС.

### 4. Упаковка товара (задания на переупаковку)

Задачей постановки товара на баланс является ввод в учетную систему данных о изменении упаковки групповой тары, в которой находится конкретная бутылка (марка). Данная задача возникает в случае:

- 1) У оптовика при упаковке россыпи, образовавшейся на складе россыпи (бутылок, оставшихся от частичной продажи маркированных, но вскрытых коробок).
- 2) У оптовика при упаковке набора (например, набора из 2-3 SKU, который далее так и будет продаваться как единое целое, но с точки зрения ЕГАИС проходить как продажа 3 SKU)

Упаковка товара начинается с оформления документа "Переупаковка" (КТ-2000) или "Переупаковка марок ЕГАИС" (АСФ) с пустым товарным составом (рисунок 4.1)

| 🗲 🔿 🏠 Переулаковка (КТ-2000) 000000001 от 16.05.2018 0:0                         | 00:00                                                          |
|----------------------------------------------------------------------------------|----------------------------------------------------------------|
| Провести и закрыть Записать Провести Закрыть задания на сканирование             | Создать на основании -                                         |
| Основная Задания на сканирования                                                 |                                                                |
| Номер: 000000001 Дата: 16.05.2018 0:00:00 🗎 Документ основание:                  | B                                                              |
| Организация: 🖉 ч 🗗 Пункт разгруз                                                 | зки: Пункт разгрузки (основной) 🔹 🗗                            |
| Добавить 🛧 🗣                                                                     | Еще 🚽 Доба                                                     |
| N Алкогольная продук Справка Б Марка                                             | Упаковка, уровень1 N                                           |
|                                                                                  |                                                                |
| 🗲 🔶 🏠 Переулаковка марок ЕГАИС 0000000001 от 16.05.                              | 2018 0:00:00 *                                                 |
| Провести и закрыть Записать Провести СОбновить (F5) Закрыть задания на сканирова | ание Создать на основании 🔹 🗍 Алкосфера 🔹 Перейти 🔹 📷 Отчеты 🔹 |
| Основное Марки Задания на сканирования                                           |                                                                |
| Добавить 🛧 💺                                                                     |                                                                |
| N Mapica PDF417                                                                  | Упаковка                                                       |
|                                                                                  |                                                                |
|                                                                                  |                                                                |
|                                                                                  |                                                                |

Рисунок 4.1 Оформление переупаковки марок.

На вкладке "Задания на сканирование" в ручном режиме заполняем склад, номенклатурные позиции, упаковки и количество, которое необходимо переупаковать и создаются задания на сканирование (рисунок 4.2):

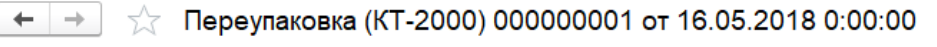

| Провести и зак                   | рыть За                       | писать Провести Закрыть задания | на сканирование Создать |  |  |  |  |  |  |  |  |
|----------------------------------|-------------------------------|---------------------------------|-------------------------|--|--|--|--|--|--|--|--|
| Основная Задания на сканирования |                               |                                 |                         |  |  |  |  |  |  |  |  |
| Склад:                           | Склад: СВХ цр                 |                                 |                         |  |  |  |  |  |  |  |  |
| Добавить                         | Добавить 🛧 🕹 Заполнить -      |                                 |                         |  |  |  |  |  |  |  |  |
| Ν                                | Номенклат                     | 🖀 Подобрать товары              | Упаковка                |  |  |  |  |  |  |  |  |
| 1                                | Тассок Джа                    | Заполнить ответственного        | кор (2 бут.)            |  |  |  |  |  |  |  |  |
|                                  | Распределить по ответственным |                                 |                         |  |  |  |  |  |  |  |  |
|                                  | Заполнить количество          |                                 |                         |  |  |  |  |  |  |  |  |
|                                  |                               |                                 |                         |  |  |  |  |  |  |  |  |

#### Рисунок 4.2 Оформление переупаковки марок.

Важным моментом является контроль заполнение склада, так как именно к складу привязан серийный номер площадки маркировки. В отличии от других случаев создания заданий на сканирования, в которых склад заполняется из учетных документов, в переупаковке склад не будет автоматически заполнен, и, если не будет выбран вручную, при генерации штрихкода упаковки, номер площадки сканирования будет присвоен значением 1.

Генерация и печать штрихкодов, сканирование упаковок и марок выполняется в обычным режиме, описанном ранее. Результатом закрытия заданий на сканирование будет заполнение таблиц марок и упаковок в документах переупаковок (рисунок 4.3, 4.4)

#### 🗲 🔿 🏠 Переулаковка (КТ-2000) 000000001 от 16.05.2018 0:00:00

| Провести и закрыть Записать Провести Закрыть задания на сканирование Создать на основании - |                                                                         |                    |                                                |                    |       |  |  |  |  |  |  |
|---------------------------------------------------------------------------------------------|-------------------------------------------------------------------------|--------------------|------------------------------------------------|--------------------|-------|--|--|--|--|--|--|
| Основная Задания на сканирования                                                            |                                                                         |                    |                                                |                    |       |  |  |  |  |  |  |
| Номер: 00                                                                                   | Номер: 000000001 Дата: 16.05.2018 0:00:00 📾 Документ основание: 🗗       |                    |                                                |                    |       |  |  |  |  |  |  |
| Организация: В                                                                              | Организация: ВЕРИГО ООО 🔹 🗗 Пункт разгрузки: Пункт разгрузки (основной) |                    |                                                |                    |       |  |  |  |  |  |  |
| Добавить                                                                                    | <b>+ +</b>                                                              |                    |                                                |                    | Еще 🕶 |  |  |  |  |  |  |
| Ν                                                                                           | Алкогольная продук                                                      | Справка Б          | Марка                                          | Упаковка, уровень1 |       |  |  |  |  |  |  |
| 1                                                                                           | Вино столовое сухо                                                      | FB-000001373414228 | 22N0000030JBSAJA55608I760419003000378FG        | 457898             |       |  |  |  |  |  |  |
| 2                                                                                           | Вино столовое сухо                                                      | FB-000001373414228 | 22N0000030JBSAJA55608I760419003000377IC 457898 |                    |       |  |  |  |  |  |  |

#### Рисунок 4.3 Результат закрытия заданий в КТ-2000.

← 1 Переупаковка марок ЕГАИС 0000000001 от 16.05.2018 0:00:00  $\rightarrow$ Провести и закрыть Записать Провести СОбновить (F5) Закрыть задания на сканирование Создать на основании 🗸 🛱 Алкосфера 🔹 Перейти 🝷 Основное Марки Задания на сканирования Добавить 4 + Ν Марка PDF417 Упаковка Исходная упаковка 1 22N0000030JBSAJA55608176041900300038948BR3596S2TA9H0... 010060693784\_ПШ0030664 909090 2 22N0000030JBSAJA55608I760419003000377ICTHRFMEX71GUE... 010060693784\_ПШ0030664 909090

Рисунок 4.4 Результат закрытия заданий в АСФ.

### 5. Отгрузка товара (задания на отбор)

Задачей отбора товара является наполнение отгрузочных документов данными о марках и упаковках. Данная задача возникает в случае отгрузки товара покупателю. Исходной точкой возникновения заданий на отбор является исходящая ТТН ЕГАИС (в случае конфигурации АСФ – служебный документ "Движение марок", привязанный к исходящей ТТН) (рисунок 5.1, 5.2).

|   | 🗕 🔶 Товар                   | оно-транспортная накладная          | і ЕГАИС (КТ-2000) І        | ВЕ18-000641 от 07        | .03.2018 20:40:18 *      |                                          |         |                |                          |
|---|-----------------------------|-------------------------------------|----------------------------|--------------------------|--------------------------|------------------------------------------|---------|----------------|--------------------------|
|   | Основное Входящие док       | ументы УТМ (КТ-2000) Запросы и отве | еты УТМ (КТ-2000) Остаткі  | и в ЕГАИС Соответствия , | окументов ЕГАИС и учетны | х документов (КТ-2000)                   |         |                |                          |
|   | Провести и закрыть          | Записать Провести Закр              | ыть задания на сканировани | Создать на основани      | и • ЕГАИС (КТ-2000) •    | 🔒 Сведения об отгрузке                   | MA      | АРКИ           |                          |
| ŀ | Номер:                      | BE18-000641                         |                            |                          | от: 07.03.2018 20:40:18  | Вид/статус документ                      | a:      |                |                          |
| C | Организация:                | -                                   |                            |                          |                          | <ul> <li>Пункт разгрузки орга</li> </ul> | низации | Пункт разгрузк | и <mark>(</mark> основно |
| Г | Поставщик/Грузоотправитель: |                                     | · P /:                     | 5                        |                          | <ul> <li>Срузополучатель:</li> </ul>     |         | 000 Большая    | СемьЯ                    |
| ſ | Товары Дополнительно        | Транспорт Ответы ЕГАИС Интегра      | ация Задания на сканиро    | вания                    |                          |                                          |         |                |                          |
| l | Добавить 🚹 🔩                |                                     |                            |                          |                          |                                          | Еще 🗸   | Добавить       | + +                      |
| l | N Идентифика                | атор строки                         | Алкогольная продук         | Справка А                | Справка Б                | Количество                               | Цен     | Ν              | Номе                     |
| l | 1 1                         |                                     | Вино столовое сухо         | FA-000000040031916       | FB-000001373414228       | 4,000                                    |         |                |                          |
| Ì |                             |                                     |                            |                          |                          |                                          |         |                |                          |
|   |                             |                                     |                            |                          |                          |                                          |         |                |                          |

#### Рисунок 5.1 Основание для заданий на отбор (КТ-2000).

| 🗲 🔿 ☆ Движение марок 00Ц                                | 5-000001 от <mark>1</mark> 2.02 | 2.2018 20:34:05           | (Марки в наличии/Проведено)                    |             |
|---------------------------------------------------------|---------------------------------|---------------------------|------------------------------------------------|-------------|
| Провести и закрыть Записать Провести (                  | C Обновить (F5) Закрыть         | ь задания на сканирование | Создать на основании 🔹 👗 Алкосфера 👻 Перейти 👻 | Еще - ?     |
| Основное Марки Задания на сканирования                  |                                 |                           |                                                |             |
| Основание: ТТН ЕГАИС 00ЦБ-000001 от 12.02.2018 20:34:05 |                                 |                           | Создать 🔊 Действия 🔹 Поиск (Ctrl+F) 🛛 🗙        | 🔍 🕶 🛛 Еще 🕶 |
| Показать все марки                                      |                                 | Еще 🔻                     | № стр. Марка PDF-417                           | Упаковка    |
| Ид. стр Алкогольная продукция Справка Б                 | Количество Номер партии         | Справка А                 |                                                |             |
| 1 Бальзам "Валаамский FB-000001413985476                | 2,000                           | FA-000000040131327        |                                                |             |
|                                                         |                                 |                           |                                                |             |
|                                                         |                                 |                           |                                                |             |
|                                                         |                                 |                           |                                                | I           |

#### Рисунок 5.2 Основание для заданий на отбор (АСФ).

Задания на отбор создаются стандартно, как было описано выше. Сканирование также осуществляется штатно, единственным отличием является тот момент, что основным режимом является режим сканирования поупаковочно, сканируя штрихкоды упаковок. На приведенном рисунке, мы продвинулись на 50%, отсканировав одну упаковку (с кодом 500), в которой находится 2 позиции. Однако, ничто не мешает нам сканировать и сами марки.

| + → 📩 Отс                | канируйте штр        | рихкод позиции и | пи упаковки ×  | $\leftarrow$ $\rightarrow$ | ☆ Отскан           | нируйте штр        | ихкод поз  | иции или упаковки   |
|--------------------------|----------------------|------------------|----------------|----------------------------|--------------------|--------------------|------------|---------------------|
|                          | 0%                   |                  | 0              | [                          |                    | <mark>50</mark> %  |            | 8                   |
| Номенклатура             |                      |                  |                | Номенклату                 | /pa                |                    |            |                     |
| Тассок Джампер ПИНО НУАР | красное сухое (КАБАН | )                |                | Тассок Джампе              | р ПИНО НУАР кра    | сное сухое (КАБАН) |            |                     |
| Код позиции              |                      |                  |                | Код позици                 | и                  |                    |            |                     |
|                          |                      |                  |                | L                          |                    |                    |            |                     |
| Код упаковки             |                      |                  |                | Код упаков                 | ки                 |                    |            |                     |
|                          |                      |                  |                | 600                        |                    |                    |            |                     |
| Отсканировано            | Позиций              |                  | Упаковок       | Отскани                    | ровано П           | озиций             |            | Упаковок            |
| В строке задания         | 0 из 4 бут.          |                  | 0 из 2 кор     | В строке за                | адания 2           | из 4 б <b>у</b> т. |            | 1 из 2 кор          |
| В задании                | 0 из 4               |                  | 0 из 2         | В задании                  | 2                  | из 4               |            | 1 из 2              |
| Bec                      | 0 кг                 | Объем            | 0 м3           | Bec                        | 2.                 | 280 кг             | Объ        | ем 0,002 м3         |
| 0. Теку<br>упак          | лц.<br>-             | 1. O<br>yr       | тскан.<br>пак. | *                          | 0. Текущ.<br>упак. |                    | *          | 1. Отскан.<br>упак. |
| Ш 2. Ввести<br>код       | ₩ Ce                 | 3.<br>ервис      | 4.<br>Далее    | jiiij 2.                   | Ввести<br>код      | 拳 Ce               | 3.<br>рвис | 4.<br>Далее         |

Рисунок 5.3 Сканирование упаковок.

По результатам сканирования марок, выполняется закрытия заданий на сканирование и заполнение марочным составом документов-оснований (рисунок 5.4)

| Товары | Дополнительно Тран | спорт Ответы ЕГАИ | С Интеграция | Задания на сканирован | пия                |                    |            |       |          |               |             |
|--------|--------------------|-------------------|--------------|-----------------------|--------------------|--------------------|------------|-------|----------|---------------|-------------|
| Добави | ь 🛉 🖊              |                   |              |                       |                    |                    |            | Еще • | Добавить | <b>+ +</b>    | Еще -       |
| N      | Идентификатор о    | гроки             | A            | пкогольная продук     | Справка А          | Справка Б          | Количество | Цен   | N        | Номер коробки | Код акцизно |
|        | 1 1                |                   | В            | ино столовое сухо     | FA-000000040031916 | FB-000001373414228 | 4,000      |       | 1        | 600           | 22N0000030  |
|        |                    |                   |              |                       |                    |                    |            |       | 2        | 500           | 22N0000030  |
|        |                    |                   |              |                       |                    |                    |            |       | 3        | 500           | 22N0000030  |
|        |                    |                   |              |                       |                    |                    |            |       | 4        | 600           | 22N0000030  |
|        |                    |                   |              |                       |                    |                    |            |       |          |               |             |

Рисунок 5.4 Результат заполнения марками.

Также, в конфигурации АСФ, по результатам подборки марок, доступна корректировка товарного состава документов "Реализация товаров", "Заказ покупателя", которая меняет серии номенклатуры (по цепочке "Марка"-> "Справка Б"-> "Серия номенклатуры") и, при необходимости, разбивает позицию товарного состава на 2 и более части, пропорционально назначая количества и сумму строки. Корректировка документов выполняется из документа "Движение марок", меню "Алкосфера", рисунок 5.5

Движение марок 0000000001 от 12.02.2018 21:45:29 (Марки в резерве заказа/Проведено)

| Записать Провести С Обновить (F5) Закрыть задания на сканирование Создать на основ | вании 👻 | 🛕 Алкосфера 🔹 Перейти 🔹 🔟 Отчеты 🔹       |
|------------------------------------------------------------------------------------|---------|------------------------------------------|
| Задания на сканирования                                                            |         | Скорректировать заказ клиента            |
| 000000001 от: 12.02.2018 21 📾                                                      | Вид док | Скорректировать реализацию товаров услуг |
| косфера 000 🗸 🖓                                                                    | Подразд | Скорректировать документ ЕГАИС           |
| D                                                                                  | Заказ к | Получить текст выгрузки марок р          |

#### Рисунок 5.5 Корректировка учетных документов.

В случае успешной корректировки, будет выдано сообщение (рисунок 5.6):

| 1С:Предлриятие                                                                      | ×        |
|-------------------------------------------------------------------------------------|----------|
| Документ Реализация товаров и услуг 00ЦБ-000001 от 12.02.2018 21:48:35 успешно пере | заполнен |
| OK                                                                                  |          |

Рисунок 5.6 Успешное перезаполнение учетного документа.

### 6. Паллетирование коробок

#### 6.1. Задание на паллетирование

Задачей паллетирования коробок является формирования дерева иерархии коробок внутри паллет, для дальнейшей передачи этих данных через систему ЕГАИС покупателям. Исходными точками возникновения заданий на паллетирование являются:

1. Произвольный ввод задания на паллетирование на основании другого задания, содержащего упаковки (на стороне офиса):

| 🗲 🔿 ☆ Задание на постановку 00000023 от 18.08.2018 14:31:15 (проведено, завершено)      |                                                          |                                             |  |  |  |
|-----------------------------------------------------------------------------------------|----------------------------------------------------------|---------------------------------------------|--|--|--|
| Основное Заблокированные марки упаковки (АСФ)                                           |                                                          |                                             |  |  |  |
| Провести и закрыть Записать Провести 🎇 Печать (АСФ) 🚺 Алкосфера 🔻 🖨 Печать 🕶 💽 Отчеты 👻 |                                                          |                                             |  |  |  |
| Основное Товары Отсканированные позиции Взять задание в работу                          |                                                          |                                             |  |  |  |
| Номер:                                                                                  | 00000023 Дата: 18.08.2018 14:31:15 🗎                     | Создать задание на паллетирование           |  |  |  |
| Основание:                                                                              | Переупаковка марок ЕГАИС 0000000001 от 16.05.2018 0:00:0 | Создать переупаковку по результатам задания |  |  |  |
| Организация:                                                                            | Организация: Алкосфера 000 🗗 Подразделение:              |                                             |  |  |  |
| Количество кодов упаковок на печать: 1                                                  |                                                          |                                             |  |  |  |
| Ответственный:                                                                          |                                                          |                                             |  |  |  |

2. Ввод задания на паллетирования по результатам выполнения задания на сканирование прямо на ТСД (на стороне склада):

| дание на сканирование 🗙                                                                                                    |  |   |  |  |  |  |
|----------------------------------------------------------------------------------------------------|--|---|--|--|--|--|
| ← → ☆                                                                                                    |  | × |  |  |  |  |
| Обработка текущего задания завершена<br>В задании имеется 2 коробок, 2 из которых неотпаллетировано<br>Вы можете отсканировать ШК паллеты, ввести его вручную или<br>оформить отдельное задание на паллетирование |  |   |  |  |  |  |
|                                                                                                    |  |   |  |  |  |  |
| Оформить задание<br>на паллетирование                                                                                                    |  |   |  |  |  |  |
| Ввести код<br>паллеты                                                                                                    |  |   |  |  |  |  |

3. Ввод задания на паллетирование вручную.

Для вариантов 1 и 2, в задании на паллетирование будет задан жесткий список коробок, которые можно поместить в паллету:

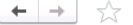

🗲 🔿 ☆ Все задания на сканирование

Паллетирование №24 06.09.2018 в работе "0300003499991011800000080 (Коробка)"; "03000034999910118000000078 (Коробка)" Паллетирование №25 07.09.2018 приостановлено Произвольные коробки и паллеты

При выполнении этих заданий, этот список будет контролироваться:

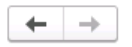

Отсканируйте штрихкод коробки

### Отсканированна коробка, отсутствующая в задании

Для варианта 3 список коробок задан не будет – можно будет отсканировать любое количество коробок и паллет:

| 🗲 🔶 🛣 Все задания на сканирование                                             |  |  |  |  |
|-------------------------------------------------------------------------------|--|--|--|--|
| Паллетирование №24 06.09.2018 в работе                                        |  |  |  |  |
| "0300003499991011800000080 (Коробка)"; "03000034999910118000000078 (Коробка)" |  |  |  |  |
| Паллетирование №25 07.09.2018 приостановлено                                  |  |  |  |  |
| Произвольные коробки и паллеты                                                |  |  |  |  |
|                                                                               |  |  |  |  |

Само выполнение задания на паллетирование на ТСД, ничем не будет отличаться от выполнения других заданий:

| 🗲 🔿 🏠 Отсканируйте штрихкод паллеты |           |        |    |     |        |          |
|-------------------------------------|-----------|--------|----|-----|--------|----------|
|                                     |           |        | 10 | 00% |        | 0        |
|                                     |           |        |    |     |        |          |
|                                     |           |        |    |     |        |          |
|                                     |           |        |    |     |        |          |
|                                     |           |        |    |     |        |          |
| Отсканировано                       | о Коробок |        |    |     |        | Паллет   |
| В задании                           | 2 из 2    |        |    |     |        | 1 из +++ |
|                                     |           |        |    |     |        |          |
|                                     |           |        |    |     |        |          |
| 0                                   |           | Drawaa |    |     |        |          |
| Основное                            | печать    | прочее |    |     |        |          |
|                                     | BB        | ести   |    |     |        |          |
|                                     | код       |        |    |     | Сервис |          |
|                                     |           |        |    |     |        |          |

Кроме того, что при сканировании ШК PDF417 будет выдаваться ошибка:

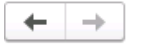

Отсканируйте штрихкод коробки или паллеты 52

### Ошибочно отсканирован штрихкод PDF417

Завершенные задания на паллетирования не требуется закрывать, при их завершении они закрываются автоматически, формируя новый документ "Перекомпоновка упаковок", который и выполнит изменении иерархии упаковок.

### 6.2. Паллетирование в текущем задании

Кроме ситуации создания отдельного паллетирования, в подсистеме ТСД заложен функционал паллетирования в текущем задании (на отбор, постановку), содержащем коробки. В любой момент можно выполнить сканирование ШК паллеты, при котором система выполнит следующие действия:

- Определит, что это паллета
- Выполнит проверку наличия уже отсканированных коробок данного задания, непривязанных к паллетам (неотпаллетированных).
- При наличии таких, неотпаллетированных коробок выдаст запрос:

Вы отсканировали паллету. В задании 1 неотпаллетированных коробок. Хотите их поместить в паллету?

|   | Да  |
|---|-----|
| * | Нет |

При согласии пользователя, неотпаллетированные коробки будут привязаны к отсканированной паллете, и, система вернется в обычный режим сканирования. Новые коробки, отсканированные позже, **не будут привязаны к отсканированной паллете**. При отказе пользователя – система просто вернется в обычный режим сканирования, как будто ничего не случилось.

• При отсутствии таких, неотпаллетированных коробок – выдаст запрос:

| Вы отсканировали паллету. Хотите помещать отсканированные коробки в данную паллету? |
|-------------------------------------------------------------------------------------|
|                                                                                     |
|                                                                                     |
|                                                                                     |
|                                                                                     |
|                                                                                     |
|                                                                                     |
| Да                                                                                  |
| н <b>"</b>                                                                          |
|                                                                                     |
| » Нет                                                                               |

При согласии пользователя, все коробки, отсканированные в дальнейшем, будут привязаны к данной паллете, **до тех пор, пока не будет отсканирована новая паллета**. При отказе пользователя – система просто вернется в обычный режим сканирования, как будто ничего не случилось.

Также, если задание на сканирование подразумевает упаковку в одну паллету – ее можно отсканировать уже в конце задания, на этапе завершения:

| $\leftarrow \rightarrow  \stackrel{\wedge}{\rightarrowtail}  \qquad \qquad \qquad \qquad \qquad \qquad \qquad \qquad \qquad \qquad \qquad \qquad \qquad \qquad \qquad \qquad \qquad \qquad $                      |
|----------------------------------------------------------------------------------------------------|
| Обработка текущего задания завершена<br>В задании имеется 1 коробок, 1 из которых неотпаллетировано.<br>Вы можете отсканировать ШК паллеты ввести его вручную или оформить отдельное задание на<br>паллетирование |
|                                                                                                    |
| Оформить задание<br>на паллетирование                                                                                                    |
| Ввести код<br>паллеты                                                                                                    |

При вводе ШК паллеты (со сканера, или вручную, нажав "Ввести код паллеты"), коробки текущего задания будут привязаны к паллете, а текущее задание будет завершено.

Привязка коробок к паллетам будет отображена в самом задании на вкладке "Отсканированные позиции":

🗲 🚽 ☆ Задание на постановку 00000023 от 18.08.2018 14:31:15 (проведено, завершено)

|                                                                                         | Основное Заблокированные марки упаковки (АСФ) |                                      |                                                                      |         |  |  |  |
|-----------------------------------------------------------------------------------------|-----------------------------------------------|--------------------------------------|----------------------------------------------------------------------|---------|--|--|--|
| Провести и закрыть Записать Провести 🎇 Печать (АСФ) 👍 Алкосфера 🗸 🖶 Печать 🗸 📷 Отчеты 🗸 |                                               |                                      |                                                                      |         |  |  |  |
|                                                                                         | Основное Товары Отсканированные позиции       |                                      |                                                                      |         |  |  |  |
|                                                                                         | Добави                                        | ть 🛧 🦆 Сместить марки                |                                                                      | Еще 🕶   |  |  |  |
|                                                                                         | Ν                                             | Упаковка                             | Позиция                                                              | Ид.стр. |  |  |  |
|                                                                                         | 1                                             | 03000034999910118000000079 (Коробка) | 22N0000030JBSAJA55608I760419003000378FGHR4ULGP40LCR7Y566w8T08ZIFZLR6 | 1       |  |  |  |
|                                                                                         | 2                                             | 03000034999910118000000079 (Коробка) | 22N0000030JBSAJA55608I76041900300038948BR3596S2TA9H0QTMJKMNYHI7CUZTD | 1       |  |  |  |
|                                                                                         | 3                                             | 03000034999920118000000078 (Паллета) | 03000034999910118000000079 (Коробка)                                 | 1       |  |  |  |

При закрытии данного задания будет дополнительно сформирован документ "Перекомпоновка упаковок":

| 🗲 🔿 ☆ Перекомпоновка улаковок ЕГАИС 00000025 от 07.09.2018 14:30:45          |   |  |  |  |  |
|------------------------------------------------------------------------------|---|--|--|--|--|
| Провести и закрыть Записать Провести С Обновить (F5) Распечатать код паллеты | ( |  |  |  |  |
| Основное Улаковки                                                            |   |  |  |  |  |
| Упаковки:                                                                    |   |  |  |  |  |
| Добавить 🛧 🕹 Подобрать Очистить                                              |   |  |  |  |  |
| N Упаковка Родитель                                                          |   |  |  |  |  |
| 1 03000034999910118000000079 (Коробка) 03000034999920118000000078 (Паллета)  |   |  |  |  |  |